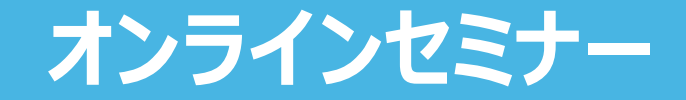

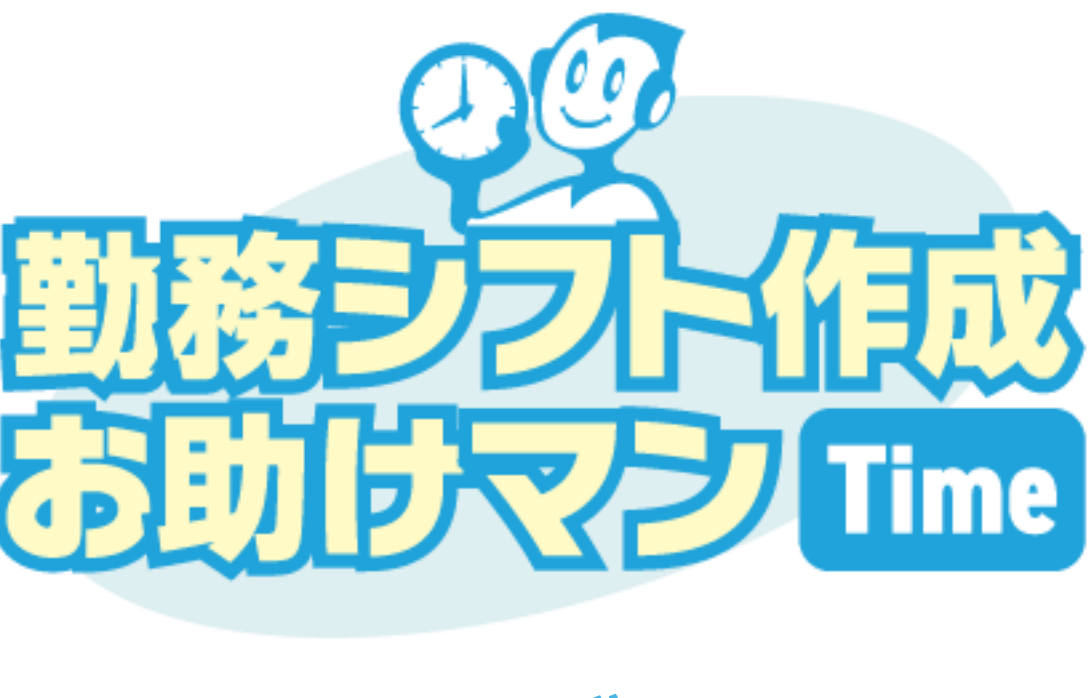

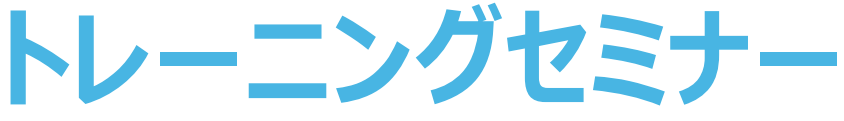

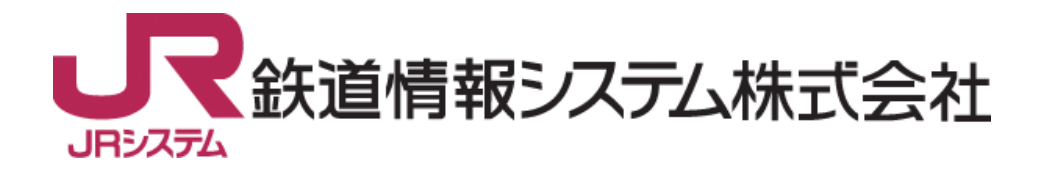

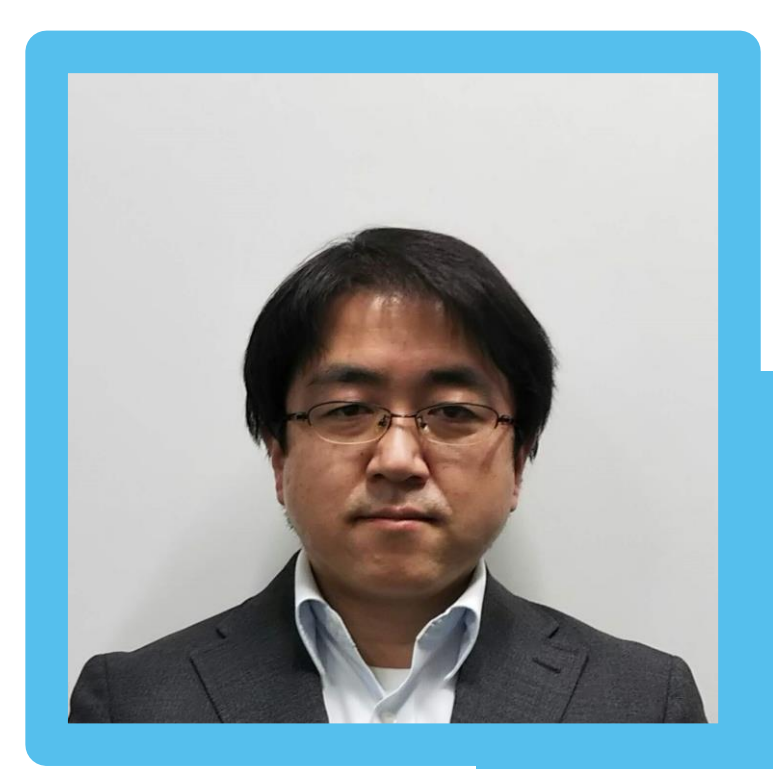

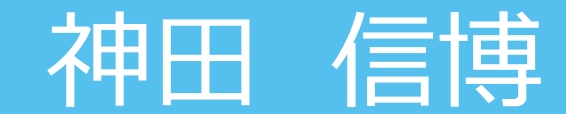

鉄道情報システム株式会社 中央システムセンター 開発事業四課

- 2019年より勤務計画ソリューションの営業を担当
- 2023年よりカスタマーサポートを中心に担当
- 2023年12月からカスタマーサポートチームが開発 事業四課に移籍し、同業務を継続して担当

## **Agenda**

- 基本情報作成の流れ
- シフト表作成の流れ

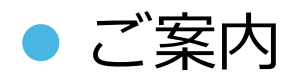

## <u>本セミナーの目指すところ</u>

# 本セミナーでは、「お助けマンTime」上でどのような手順で作業を進めれば、以下のような「シフト表」及び「タイムスケジュール」が作成できるようになるのかを説明します。

| 新宿店           | •          | 2023/9/16(                 | 上) - 2023/9/30(土)            | > 💽 > 🥕 >                  | マト作成中 > ⊘    |                    |                        |              |                      |                            |                              | ④ 875時間45分            |                       | <u> </u>            |               | ~ .           |               | -           |                     |                      |
|---------------|------------|----------------------------|------------------------------|----------------------------|--------------|--------------------|------------------------|--------------|----------------------|----------------------------|------------------------------|-----------------------|-----------------------|---------------------|---------------|---------------|---------------|-------------|---------------------|----------------------|
| ♪希望           | シフト編集      | <b>Ξ</b> 9/16 ±            | <b>三</b> 9/17 日 <sup>2</sup> | 9/18月                      | \Xi 9/19 火 🚱 | ┣ 9/20 水           | ₽ 9/21 木               | <b>=</b> 9/2 | 22 金                 | <b>₽</b> 9/23 ±            | <b>三</b> 9/24 日 <sup>3</sup> | 9/25 月                |                       |                     |               | シ.            | ノト            | 表           |                     |                      |
| ◎ 表示順 S       | ₹ ↓↑ →     | +                          | +                            | +                          | +            | +                  | +                      |              | +                    | +                          | +                            | +                     |                       |                     |               |               |               |             |                     |                      |
|               | 郎 🐟        | (指定)                       | OFF                          | OFF                        | OFF          | 09:00-18:00        | 09:00-22:00            | 09'          | 00-22.00             | OFF                        | OFF                          | 09:00-22              |                       |                     |               |               |               |             |                     |                      |
|               | 405<br>100 | 06:00-15:00                | OFF                          | OFF                        | OFF          | 09:00-18:00        | 09:00-22:00            | 0:00         | 0-22:00              | OFF                        | OFF                          | 09:00-22              |                       |                     |               |               |               |             |                     |                      |
| ▲ 佐藤<br>(未提出) | \$         | 08:00-22:00                | OFF<br>OFF                   | OFF OFF                    | OFF          | 08:00-22:00<br>OFF | 08:00-22:00<br>OFF     | 08:0         | 00-22:00             | OFF OFF                    | OFF                          | 06:00-22:<br>OFF      |                       |                     |               |               |               |             |                     |                      |
|               |            | 09:00 22:00                | 09:00 22:00                  | 08:00.22:00                | 055          | 09:00 22:00        | 09:00 22:00            | 08.0         | 00.22:00             | 09:00 22:00                | 08:00 22:00                  | 09:00 22:             |                       |                     |               |               |               |             |                     |                      |
| (未提出)         | 581        | 12:30-21:00                | OFF                          | 13:00-21:00                | OFF          | 15:00-22:00        | 11:15-18:00            | )            | OFF                  | 09:00-18:00                | 12:00-21:00                  | 11:15-18              |                       |                     |               |               |               |             |                     |                      |
| ≗ 高橋          | 103        | 08:00-22:00                | 08:00-22:00                  | 08:00-22:00                | OFF          | 08:00-22:00        | 08:00-22:00            | 08:0         | 00-22:00             | 08:00-22:00                | 08:00-22:00                  | 08:00-22:             |                       |                     |               |               |               |             |                     |                      |
| (未提出)         |            | OFF                        | 09:00-18:00                  | 09:00-18:00                | OFF          | OFF                | 08:00-14:45            | 5 11:4       | 5-18:30              | 08:00-15:00                | 08:00-14:45                  | OFF                   |                       |                     |               |               |               |             |                     |                      |
| ≗田中<br>(未提出)  | 鑗          | 08:00-22:00<br>OFF         | 08:00-22:00<br>12:00-21:00   | 08:00-22:00<br>08:00-15:30 | OFF<br>OFF   | 08:00-22:00        | 08:00-22:00<br>OFF     | 08:0         | 00-22:00<br>00-14:45 | 08:00-22:00<br>12:30-21:00 | 08:00-22:00<br>09:00-18:00   | 08:00-22:<br>08:00-14 |                       |                     |               |               |               |             |                     |                      |
| ≥ 伊藤          | -          | 08:00-22:00                | 08:00-22:00                  | 08:00-22:00                | OFF          | 08:00-22:00        | 08:00-22:00            | 08:0         | 00-22:00             | 08:00-22:00                | 08:00-22:00                  | 08:00-22:             |                       |                     |               |               |               |             |                     |                      |
| (未提出)         |            | 08:00-16:00                | OFF                          | 13:30-21:00                | OFF          | OFF                | 08:00-16:15            | 5            | OFF                  | 12:00-21:00                | 14:15-21:00                  | OFF                   |                       |                     |               |               |               |             |                     |                      |
| ▲ 渡辺<br>未提出   | \$         | 08:00-22:00<br>09:00-18:00 | 08:00-22:00<br>08:00-16:00   | 08:00-22:00<br>OFF         | OFF<br>OFF   | 新宿店                | • < 20                 | 023/9/6(水)   |                      | > 🛂                        | > 🖋 シフト作成中 >                 | $\odot$               |                       |                     |               | ① 68時         | 間0分 📢 🖲       | [請中:0回答有:0] | ヘルプ管理               | シフト表                 |
| 2山本           | 6          | 08:00-22:00                | 08:00-22:00                  | 08:00-22:00                | OFF          | <b>逸</b> 必要人数      | <ul> <li>全体</li> </ul> | 3 ±0         | 3 ±0                 | 6 ±0                       | 6 ±0 6 ±                     | 0 6 ±0                | 6 ±0                  | 6 ±0                | 6 ±0          | 6 ±0          | 6 ±0          | 6 ±0        | 6 ±0                | 6 ±0                 |
| 未提出           | 454        | OFF                        | 09:00-18:00                  | OFF                        | OFF          |                    | 青果                     | 1 ±0         | 1 ±0                 | <b>2</b> ±0                | 2 ±0 2 ±                     | 0 <b>2</b> ±0         | <b>2</b> (±0)         | <b>2</b> (±0)       | 2 ±0          | 2 ±0          | <b>2</b> (±0) | 2 ±0        | <b>2</b> ±0         | 2 ±0                 |
| ≧ 中村          | 1          | 08:00-22:00                | 08:00-22:00                  | 08:00-22:00                | OFF          |                    | 精肉▲・                   | 1 地          | 1 地                  | 2 10                       | 2 🗐 2 🗄                      |                       | 2 ±0                  | 2 ±0                | 2 ±0          | 2 10          | 3 (+1)        | 3 (+1)      | 2 ±0                | 2 ±0                 |
|               |            | OFF                        | 00.00.40.4                   | <u> </u>                   | OFF          |                    | 781米 🔺                 | 08:00        | 1 ±0<br>08:30        | Z ±0<br>09:00              | 2 30 2 30                    | 0 10·30               | 2 <u>≝</u> 0<br>11:00 | 2 <u>⊡</u><br>11:30 | 2 ±0<br>12·00 | 2 ±0<br>12·30 | 13:00         | 1 🕑         | <b>∠</b> <u>±</u> 0 | <b>∠</b> ⊡0<br>14:30 |
| エラーチェック       | ダウンロード     | 希望シフトコピー                   | 自動作成                         |                            |              | ◎ 表示順 🔊            | J† E                   | 助務時間         |                      | 営業時間                       |                              |                       |                       |                     |               |               |               |             |                     |                      |
|               |            |                            |                              |                            |              | リーダー               |                        |              |                      |                            |                              |                       |                       |                     |               |               |               |             |                     |                      |
|               |            |                            |                              |                            |              |                    |                        |              |                      | 勤務                         |                              |                       |                       |                     |               |               |               |             |                     |                      |
|               |            |                            |                              |                            |              |                    |                        |              |                      | 精肉                         |                              |                       |                       |                     |               |               |               |             |                     |                      |
|               |            |                            |                              |                            |              | ■ 12時間00分 1 1      | 2時間00分                 | 针務           |                      |                            |                              |                       |                       |                     | 休憩            |               |               |             |                     |                      |
|               |            |                            |                              |                            |              | ▲ 1左膝<br>(未提出)     | 0                      |              |                      |                            |                              |                       |                       |                     |               |               |               |             |                     |                      |
|               |            |                            |                              |                            |              | ● 06時間00分 ■ 0      | 5時間00分                 | ut set       |                      |                            |                              |                       |                       |                     |               |               |               |             |                     |                      |
|               | 5          | イルフ                        | H==                          | <u> </u>                   |              | ≗ 鈴木<br>(李堪史)      | Ø                      | £J1495       |                      |                            |                              |                       |                       |                     |               | 青果            |               |             |                     |                      |
|               | 2          | 141                        | 19 9 L                       | _ <i>_</i> //              |              | ■ 07時間30分 ា 0      | 7時間30分                 |              |                      |                            |                              |                       |                       |                     |               |               |               |             |                     | 休憩                   |
|               |            |                            |                              |                            |              | ≗ 高橋               | Ø                      | 勤務           |                      | 青果                         |                              | 1                     | 1                     | 1                   | 1             | 1             |               | 1           |                     | · · · ·              |
|               |            |                            |                              |                            |              | ● 08時間00分 ា 0      | 8時間00分                 | 24.22        |                      |                            |                              |                       |                       |                     |               |               |               | 休憩          |                     | )                    |
|               |            |                            |                              |                            |              | (1) 田中<br>(未提出)    | Ø                      | -//<br>手果    |                      |                            |                              |                       |                       |                     |               |               |               |             |                     |                      |
|               |            |                            |                              |                            |              | ■ 06時間30分 ា 0      | 5時間30分                 | 11.547       |                      |                            |                              |                       |                       |                     |               | 休憩            |               | )           |                     |                      |
|               |            |                            |                              |                            |              | ♀ 伊藤               | ß                      | 助務           |                      |                            |                              |                       |                       |                     |               |               |               |             |                     |                      |
|               |            |                            |                              |                            |              | エラーチェック            | ダウンロード 職               | 場管理者追加       | 残業指示                 |                            |                              |                       |                       |                     |               |               |               |             | Q                   | 標準 •                 |

## 基本情報作成の流れ

## 「お助けマンTime」の設定は、「基本情報作成」にある各種設定を一番左の「店舗」から順番に右へ進めていきます。

ただ設定を始めるにあたり、どの設定がシフトのどの部分に影響するのか、最初はイメージしづらいかもしれません。

| = ×=          |               |           |                       |     | (   | ? |
|---------------|---------------|-----------|-----------------------|-----|-----|---|
|               | 企業名           |           | 店舗名                   |     |     |   |
|               | 【デモ用】株式会社デモ ▼ |           | 新宿店                   | •   |     |   |
|               | シフト表ステータス     |           | 作成期間                  |     |     |   |
|               | 確定            |           | 2023/8/16 ~ 2023/8/31 | •   |     |   |
| シフト表作成        |               |           |                       |     |     |   |
|               | シフト表          | タイムスケジュール | 帳票ダウンロード              |     |     |   |
| 基本情報作成        |               |           |                       |     |     |   |
| 店舗<br>勤務・休暇種別 | スキル           | スタッフ      | 必要人数マスタ               | 特定日 | ルール |   |
| 外部連封:         | 左から右          | へ順番に      | 進めます                  |     |     |   |
|               | スタッフ取込        | 勤務計画情報出力  | タイムスケジュール<br>表示情報取込   |     |     |   |
| その他           |               |           |                       |     |     |   |
|               | 個人設定          | 操作履歴      | 利用者·権限設定              |     |     |   |

## <u>基本情報作成:シフトとの関連イメージ</u>

## そこで、「タイムスケジュール」画面の各表示が基本情報作成のどの設定により決まってくるのかなどを知っておくと、設定のイメージもより具体的になるでしょう。

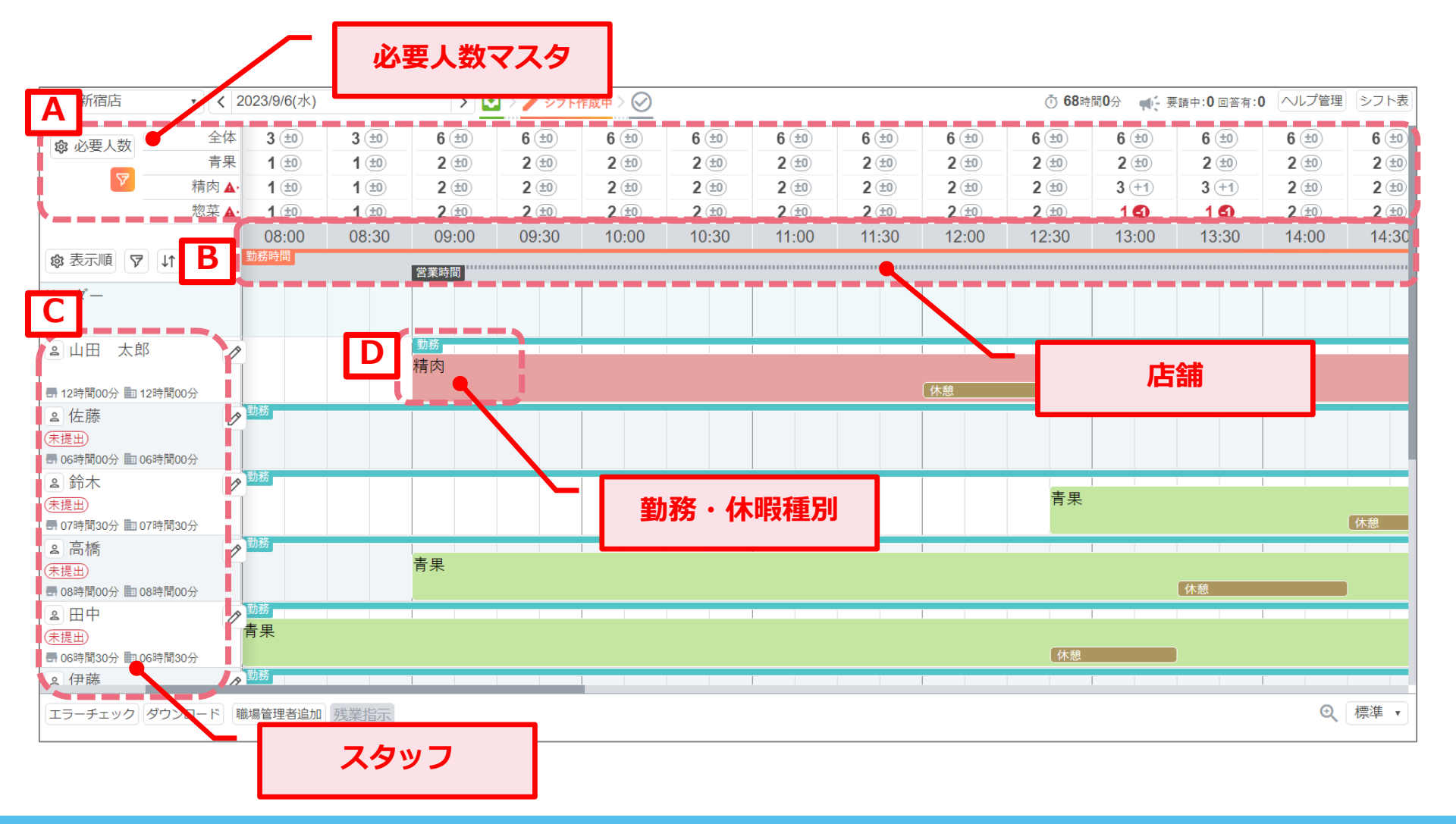

#### 主だった関連を表に整理しました。

ここではこの関連も意識しながら説明していきます。

|                    |              |                | 関連          | する画面                  |              |               |
|--------------------|--------------|----------------|-------------|-----------------------|--------------|---------------|
| 基本情報作成             | スタッフ         | スタッフ-<br>担当スキル | 必要人数<br>マスタ | 特定日                   | シフト表         | タイム<br>スケジュール |
| 店舗                 | 応援可能<br>店舗登録 | -              | -           | 勤務・営業時<br>間パターン編<br>集 | -            | 時刻表示          |
| 勤務・休暇種別            | -            | メイン・サブ<br>担当   | 担当          | 必要人数パ<br>ターン編集        | -            | 担当表示          |
| スキル                | -            | スキル            | スキル         | 必要人数パ<br>ターン編集        | -            | -             |
| スタッフ<br>勤務条件/担当スキル | -            | -              | -           | -                     | スタッフ<br>自動作成 | スタッフ<br>担当    |
| 必要人数マスタ            | -            | -              | -           | 必要人数パ<br>ターン編集        | -            | 必要人数          |
| 特定日                | -            | -              | -           | -                     | -            | 時間表示<br>必要人数  |
| ルール                | -            | -              | -           | -                     | 自動作成         | 休憩時間          |

## 基本情報作成:店舗

#### 「店舗」は、その店舗の勤務時間の範囲や固定の休業日を曜日単位で登録します。 その店舗で最もよく用いるパターンを登録しておきましょう。

| ■ 店舗 | 店舗<br>新宿店 |          |         | •       |         |       |        |        |       |                            |                                                                                  |                            |   |                               |                                       | •                                                       |
|------|-----------|----------|---------|---------|---------|-------|--------|--------|-------|----------------------------|----------------------------------------------------------------------------------|----------------------------|---|-------------------------------|---------------------------------------|---------------------------------------------------------|
|      | *新宿店      |          |         | 1001    |         |       | 基準時    | 刻 06:( | 00    |                            |                                                                                  |                            |   | 勤務・休暇種                        | 別登録 スキル登                              | 2録                                                      |
|      | 削除        |          |         |         |         |       |        |        |       |                            |                                                                                  |                            |   |                               |                                       |                                                         |
|      | 一当院       | 休業日      | 勤務      | 時間      | 営業      | 時間    |        |        |       | 適用曜                        | 3                                                                                |                            |   | 右孙爵丛日                         | 右孙教了日                                 |                                                         |
|      |           | Prosecta | 開始      | 終了      | 開始      | 終了    | 月      | 火      | 水     | * 3                        | ± ±                                                                              | B                          | 祝 | ם באמון אינוי                 |                                       |                                                         |
|      |           |          | 06:00   | 30.00   |         |       |        |        |       |                            |                                                                                  |                            |   |                               |                                       |                                                         |
|      |           |          | • 00:80 | 22:00 * | 09:00 • | 21:00 | × 🗹    |        |       |                            |                                                                                  |                            |   | 2000/01/01                    | 2999/12/31                            |                                                         |
|      |           |          | 08:00   | 21:00 👻 | 09:00   | 20:00 |        |        |       |                            |                                                                                  |                            |   | 2000/01/01                    | 2999/12/31                            |                                                         |
|      |           |          | ·       | ·       | ·       |       |        |        |       |                            |                                                                                  |                            |   | 2000/01/01 🔻                  | 2999/12/31                            |                                                         |
|      | 這         | 加        | ]       |         |         |       |        | 7      |       |                            |                                                                                  |                            | - |                               |                                       | -                                                       |
|      |           |          | J       |         |         |       |        |        |       |                            |                                                                                  |                            |   |                               |                                       |                                                         |
|      |           |          |         |         |         | _     |        |        |       | 7                          |                                                                                  |                            |   |                               |                                       |                                                         |
| 並び替え |           |          |         |         |         | ;     | こ月ゴリこに | の引しくここ | リフトでラ | で<br>水<br>ヨ<br>の<br>影<br>響 | は、うちょう ひょう ひょう ひょう ひょう ひょう ひょう ひょう ひょう ひょう しょう しょう しょう しょう しょう しょう しょう しょう しょう し | 星<br>に<br>兄<br>こ<br>こ<br>こ |   | ごとにり<br>金 →<br>→<br>「タィ<br>す。 | く下の部<br>08:00<br>08:00<br>休業E<br>(ムスク | は定がされています。<br>0~22:00勤務<br>0~21:00勤務<br>3<br>「ジュール」画面の表 |

## 基本情報作成:勤務・休暇種別①

#### 「勤務種別名」は、各スタッフが担当する業務の名称を登録します。 「タイムスケジュール」画面などで表示する業務の表記にもなります。

| 勤務·休暇種別                           |        |                                                                                                    |                                           |                                                                                                    |                    |                                           |                               | •            |              |      |
|-----------------------------------|--------|----------------------------------------------------------------------------------------------------|-------------------------------------------|----------------------------------------------------------------------------------------------------|--------------------|-------------------------------------------|-------------------------------|--------------|--------------|------|
| f<br>宿店    ▼                      |        |                                                                                                    |                                           |                                                                                                    |                    |                                           |                               |              |              |      |
| - ■ 削除 助務種別名* <sup>▼</sup>        | 勤務種別ID | 勤務区分* <sup>▼</sup>                                                                                                    | スマホ <sup>下</sup><br>入力                    | 必要人数 <sup>▼</sup><br>計算対象                                                                                                    | 背景色*               | 文字色*                                      | 表示区分* <sup>下</sup>            |              |              |      |
| 応援                                |        | 勤務                                                                                                    |                                           |                                                                                                    |                    |                                           | 表示する                          |              |              |      |
|                                   |        | 有休                                                                                                    | 0                                         |                                                                                                    |                    |                                           | 表示する                          |              |              |      |
| 口青果                               | A01    | 勤務                                                                                                    | -                                         | 0 •                                                                                                    | •                  | •                                         | 表示する 🔻                        |              |              |      |
| 日 精肉                              | B01    | 勤務                                                                                                    | -                                         | 0 •                                                                                                    | •                  | •                                         | 表示する 🔻                        | 11           |              |      |
| <ul> <li>日</li> <li>甘え</li> </ul> |        | 新宿<br>参 必要。                                                                                                    |                                           | < 2023/9/3(日)<br>全体 3 ±0<br>08:00                                                                                                    | 3 ±0 6<br>08:30 09 | <ul> <li> </li> <li> </li> <li></li></ul> | 竹成中 > ○ 6 ±0 6 ±0 10:00 10:30 | 6 🗐<br>11:00 | 6 🗐<br>11:30 | 6 (a |
|                                   |        | ● 表示則           (完選王)           第077時200           ▲ 高橋           第088時20           ● 周の時200           ▲ 田中           第089時20           ● 日本           ● の時200           ● 伊藤           ● の7時216 |                                           | <ul> <li>こまれる。</li> <li>青果</li> <li>の</li> <li>の</li></ul> | 青果                 |                                           |                               |              |              |      |
|                                   |        | <ul> <li>度辺</li> <li>策辺</li> <li>原辺</li> <li>原辺</li> <li>原辺</li> <li>原辺</li> <li>原辺</li> <li>原辺</li> <li>原の時間の</li> <li>中村</li> <li>(来提出)</li> <li>原の時間の</li> </ul>                              | 分 🖿 07時間45分<br>分 🖿 08時間00分<br>分 🖿 08時間00分 | 0 <sup>勤務</sup><br>0 <sup>勤務</sup>                                                                                                    | 精肉                 |                                           |                               |              |              |      |

### 基本情報作成:勤務·休暇種別②

#### 対象の業務を必要人数として用いる場合は、「必要人数計算対象」列の「〇」を忘れ ずに登録してください。「必要人数マスタ」で選択できるようになります。

| 店舗<br>新宿<br>削除 | 勤務・休<br><sub>店</sub> | ∇暇種別                             | I]<br>▼        |                                  |                     |                              |                                                        |                             |        |                    |                        |                           |      |      |                    | (                                                                            |
|----------------|----------------------|----------------------------------|----------------|----------------------------------|---------------------|------------------------------|--------------------------------------------------------|-----------------------------|--------|--------------------|------------------------|---------------------------|------|------|--------------------|------------------------------------------------------------------------------|
|                | □削除                  | 勤務種別名                            | <b>.</b> T     |                                  |                     |                              |                                                        |                             | 勤務種別ID | 勤務区分* <sup>〒</sup> | スマホ <sup>下</sup><br>入力 | 必要人数 <sup>下</sup><br>計算対象 | 背景色* | 文字色* | 表示区分* <sup>下</sup> |                                                                              |
|                |                      | 応援                               |                |                                  |                     |                              |                                                        |                             |        | 勤務                 |                        |                           |      |      | 表示する               |                                                                              |
|                |                      | 有給休暇                             | <u>Z</u>       |                                  |                     |                              |                                                        |                             |        | 有休                 | 0                      | _                         |      |      | 表示する               |                                                                              |
|                |                      | 青果                               |                |                                  |                     |                              |                                                        |                             | A01    | 勤務                 | - 1                    | 0 •                       | •    | •    | 表示する               | •                                                                            |
|                |                      | 精肉                               |                |                                  |                     |                              |                                                        |                             | B01    | 勤務                 | -                      | •                         | • •  | •    | 表示する               | •                                                                            |
|                | _                    | ***                              |                |                                  |                     |                              |                                                        |                             | C01    | 勤務                 |                        | •                         | •    |      | 表示する               | •                                                                            |
|                | 店舗                   | 要人数<br><sup>新宿店</sup><br>月       |                | <b>、</b><br>火                    |                     |                              | 水                                                      |                             |        |                    |                        |                           |      |      |                    | ▼<br>■<br>■<br>日<br>日<br>日<br>日<br>日<br>日<br>日<br>日<br>日<br>日<br>日<br>日<br>日 |
|                |                      | 担当<br>全体<br>全体<br>青果<br>精肉<br>惣菜 | スキル<br>鍵明け・鍵開け | 累計<br>136<br>2<br>44<br>44<br>44 | 06:<br>00<br>•<br>• | 00<br>30<br>•<br>•<br>•<br>• | 07:00<br>00 3<br>• • • • • • • • • • • • • • • • • • • | 30<br>•<br>•<br>•<br>•<br>• |        |                    |                        |                           |      |      |                    |                                                                              |

## 基本情報作成:スキル

#### 「スキル」は、各スタッフが持つ役職や資格、技能といった属性を登録します。 「必要人数マスタ」でその時間帯にその属性の人が必要、という場合は登録します。

| ■ スキル           |              |                | (                        |                                                                                                    |
|-----------------|--------------|----------------|--------------------------|----------------------------------------------------------------------------------------------------|
| 店舗<br>新宿店<br>削除 |              |                |                          |                                                                                                    |
|                 | マスキル名称       | スキルID          |                          |                                                                                                    |
|                 | 2<br>鍵明け・鍵開け |                | 表示する<br>表示する<br>マ        |                                                                                                    |
| * D<br>並び替え     |              |                |                          |                                                                                                    |
|                 |              | ■ 必要人数         | 牧マスタ                     |                                                                                                    |
|                 |              | 店舗新宿店          | •                        |                                                                                                    |
|                 |              | 月              | 火                        | 水                                                                                                    |
|                 |              | 担当             | スキル 累計 (<br>00           | 06:00 07:00<br>30 00 30                                                                                   |
|                 |              | 全体<br>全体<br>青果 | - 136<br>鍵明け・鍵開け 2<br>44 | v         v         v           v         v         v         v           v         v         v         v |
|                 |              |                | - 44 ·                   |                                                                                                    |

## 基本情報作成:スタッフ

#### 「スタッフ」は、いくつか画面を分けて設定します。

この画面では、スタッフ全員の氏名、社員IDの登録と、ステータスの確認など行います。

| 店舗 | くタッ<br>5 | ·フ                       |                                    |                |              |            |              |              |             |       | •                  | 0            |            |
|----|----------|--------------------------|------------------------------------|----------------|--------------|------------|--------------|--------------|-------------|-------|--------------------|--------------|------------|
| 削除 |          |                          |                                    |                |              |            |              | 登録           | 済みスタッフ耳     | 如 個別  | 識別情報出力             |              |            |
|    | 🗌 削除     | 社員ID                     | 氏名*                                | 社員<br>区分       | 所属店舗名        | 勤務条件<br>登録 | 担当・スキル<br>登録 | 応援可能<br>店舗登録 | スマホ<br>利用状態 | 出力    | メール<br>アドレス<br>再登録 |              |            |
| 1  |          | 10000                    | 山田 太郎                              |                | 新宿店          | 編集         | 編集           | 編集           | 登録完了        |       | 再登録                |              |            |
| 2  |          | 10001                    | 佐藤                                 |                | 新宿店          | 編集         | 編集           | 編集           | 登録完了        |       | 再登録                |              |            |
| 3  |          | 10002                    | 鈴木                                 |                | 新宿店          | 編集         | 編集           | 編集           | 未登録         |       | 再登録                |              |            |
| 4  |          | 10003                    | 高橋                                 |                | 新宿店          | 編集         | 編集           | 編集           | 未登録         |       | 再登録                |              |            |
| 5  |          | 10004                    | 田中                                 |                | 新宿店          | 編集         | 編集           | 編集           | 未登録         |       | 再登録                |              |            |
| 6  |          | 10005                    | 伊藤                                 |                | 新宿店          | 編集         | 編集           | 編集           | 未登録         |       | 再登録                |              |            |
|    | ね        | ■勤務<br>■担当<br>[編集<br>の設定 | 8条件登録<br>当・スキル登<br>」ボタンで<br>E画面に移動 | 録<br>スタ<br>りしる | 'ッフ個別<br>ます。 |            |              |              |             |       | 慶録                 | ]            |            |
|    |          |                          |                                    |                |              |            |              |              | ■スマ         | 7木利   | 利用状                | 態            |            |
|    |          |                          |                                    |                |              |            |              | Ĩ            | 各スタ<br>ンでき  | アツン   | フがス<br>犬態に         | マホから<br>なってい | ログイ<br>るか確 |
|    |          |                          |                                    |                |              |            |              |              | 認しま         | हुजुु |                    |              |            |

## 基本情報作成:スタッフ-勤務条件①

#### 「勤務条件」では、対象スタッフの勤務時間や休日(OFF)を曜日単位で登録します。 ここで登録した時間がスタッフのスマホで初期表示される時間になります。

| ■ 勤務条件                        |                                                                                                    |                                                                                                    | 0                                                                                                    |
|-------------------------------|----------------------------------------------------------------------------------------------------|----------------------------------------------------------------------------------------------------|----------------------------------------------------------------------------------------------------|
| 氏名((佐藤                        | >                                                                                                    |                                                                                                    |                                                                                                    |
| 店舗名シフト固定                      | 担当・スキル 月 火 水 木                                                                                                    | 金土日祝                                                                                                    | 動務禁止時開始時刻                                                                                                    |
| 店舗名     >フト固定       新宿店     □ | 担当・スキル     月     火     水     木       確集     出勤     08:00 ×     08:00 ×     08:00 ×     08:00 ×     22:00 ×     22:00 ×     22:00 ×     22:00 ×     22:00 ×     22:00 ×     22:00 ×     22:00 ×     22:00 ×     22:00 ×     22:00 ×     22:00 ×     100 ×     100 ×     100 ×     100 ×     100 ×     100 ×     100 ×     100 ×     100 ×     100 ×     100 ×     100 ×     100 ×     100 ×     100 ×     100 ×     100 ×     100 ×     100 ×     100 ×     100 ×     100 ×     100 ×     100 ×     100 ×     100 ×     100 ×     100 ×     100 ×     100 ×     100 ×     100 ×     100 ×     100 ×     100 ×     100 ×     100 ×     100 ×     100 ×     100 ×     100 ×     100 ×     100 ×     100 ×     100 ×     100 ×     100 ×     100 ×     100 ×     100 ×     100 ×     100 ×     100 ×     100 ×     100 ×     100 ×     100 ×     100 ×     100 ×     100 ×     100 ×     100 ×     100 ×     100 ×     100 ×     100 ×     100 ×     100 ×     100 ×     100 ×     100 ×     100 ×     100 ×     100 ×     100 ×     100 ×     100 ×     100 ×     100 ×     100 ×     100 ×     100 ×     100 ×< | ★<br>*<br>08:00 ▼<br>22:00 ▼<br>22:00 ▼<br>22:00 ▼<br>22:00 ▼<br>0FF ▼<br>0FF<br>0FF | NGE AL HY<br>開始時刻<br>マンローン 新宿<br>店<br>公<br>定田済<br>定田済<br>定田済<br>にの<br>シ 22:00<br>ア<br>2:00<br>ア<br>2:00<br>ア<br>2:00<br>ア<br>2:00<br>ア<br>2:00<br>ア<br>1:00<br>2:00<br>ア<br>1:00<br>2:00<br>ア<br>1:00<br>1:00<br>1: |
|                               |                                                                                                    | 9<br>新宿店<br>土                                                                                                    | OFF Ø                                                                                                    |

## 基本情報作成:スタッフ-勤務条件②

#### [1日の労働時間] (特に[以下]欄)は必ず設定しておきましょう! 自動作成の処理時間にも影響します。

|   | 勤務条   | "牛    |       |                                                 |       |       |         |       |         |                               |                            |                      |         |            |   |            |          | ? |
|---|-------|-------|-------|-------------------------------------------------|-------|-------|---------|-------|---------|-------------------------------|----------------------------|----------------------|---------|------------|---|------------|----------|---|
|   | 氏名(佐藤 | љ.    |       | :                                               | >     |       |         |       |         |                               |                            |                      |         |            |   |            |          |   |
|   |       |       |       |                                                 |       |       |         |       |         | 勤務禁山                          | 上時間帯                       | 1日の労                 | 働時間     |            |   |            |          |   |
|   | 店舗名   |       | シフト固定 | 担当・スキル                                          |       |       | B       |       | 祝       | 開始時刻                          | 終了時刻                       | 以上                   | 以下      | 所属開始*      |   | 所属終了*      |          |   |
|   | 新宿店   | 5     |       | 編集                                              | 出勤    | •     | OFF     | •     | OFF *   | *                             | *                          | 06:00 🔻              | 08:00 🔻 | 2022/01/01 | • | 2999/12/31 | •        |   |
|   |       |       |       |                                                 | 退勤    | •     | OFF     | ~     | OFF T   |                               |                            |                      |         |            |   |            |          |   |
|   |       |       |       |                                                 | 休憩    |       |         |       |         |                               | i                          | ·                    | /       |            |   |            |          |   |
| Ę | 6     | 各こくれ時 | 曜のらば間 | の勤<br>か<br>空<br>の<br>い<br>の<br>の<br>が<br>余<br>分 | 務白スかに | 時の夕絞か | 間 ポック の | 「だのらて | 指と勤くした。 | よし」、<br>シス同<br>う、<br>う、<br>す。 | し<br>し<br>が<br>り<br>作<br>の | D、<br>ごの<br>áて<br>乾の |         |            |   |            | <u>豊</u> | 禄 |

## 基本情報作成:スタッフ-勤務条件③

#### [シフト固定]にチェックを入れると、スタッフ希望による変更がない限り、ここで登録した出 勤/退勤/休憩時間がそのまま自動作成で採用されます。

| 勤務条件      |       |         |      |                                   |                                   |                                   |                                   |                                   |                          |                     |                     | ?                         |
|-----------|-------|---------|------|-----------------------------------|-----------------------------------|-----------------------------------|-----------------------------------|-----------------------------------|--------------------------|---------------------|---------------------|---------------------------|
| 氏名 〈 山田 フ |       | ;       | >    |                                   |                                   |                                   |                                   |                                   |                          |                     |                     |                           |
| 店舗名       | シフト固定 | !!当・スキル |      | 月                                 | Ķ                                 | *                                 | *                                 | 슢                                 | ±                        | B                   | 祝                   | 勤務禁止時<br>開始時刻             |
| 新宿店       |       | 編集      | 出勤   | 09:00                             | 09:00 🔻                           | 09:00                             | 09:00 💌                           | 09:00 🔻                           | OFF 💌                    | OFF 💌               | OFF 🔹               | T                         |
|           | 1     |         | 退勤休憩 | 18:00 <b>•</b><br>12:00~ <b>•</b> | 18:00 <b>•</b><br>12:00~ <b>•</b> | 18:00 <b>•</b><br>12:00~ <b>•</b> | 18:00 <b>•</b><br>12:00~ <b>•</b> | 18:00 <b>•</b><br>12:00~ <b>•</b> | OFF •                    | OFF •               | OFF •               |                           |
|           |       | į       |      | 60分間 🔻                            | 60分間 🔻                            | 60分間 🔻                            | 60分間 🔻                            | 60分間 🔻                            |                          |                     |                     |                           |
|           |       |         |      |                                   |                                   |                                   |                                   |                                   |                          |                     |                     | ¥ /4L 0+ 88 3 +           |
| 戻る        |       |         |      |                                   |                                   | 版<br>超<br>と<br>時                  | ここご<br>える範<br>した場<br>間で割          | での重<br>囲で登<br>合はご<br>当てす          | 加務時<br>登録し<br>ここで<br>ます。 | 間か[]<br>ていて<br>の[出望 | L日の5<br>も、3<br>動][退 | 5働時間]を<br>シフト固定<br>勤][休憩] |

## 基本情報作成:スタッフ-担当・スキル

#### 「担当・スキル」では、対象スタッフの担当する業務や属性(スキル)を登録します。 [メイン担当]で登録した業務が自動作成で全ての時間に割り当たる業務になります。

| ■ 担当スキル    |                       | 0  |
|------------|-----------------------|----|
| 店舗名新宿店     |                       |    |
| 氏名 < 山田 太郎 | >                     |    |
| ,          |                       |    |
| メイン担当*     | ■ 選択 サブ担当             |    |
| 精肉         | ▼ 青果 ダリーダー            |    |
|            | ✓ 惣菜 ✓ 鍵明け・鍵開け        |    |
|            | 白動作成では一日勤務時間会体に「メイン」の |    |
| 戻る         |                       | 登録 |
|            | 当]の業務を割り当てます。         |    |
|            | [サブ担当]は、特定の時間帯に別の業務を  |    |
|            | 割り当てたい場合にチェックしておくと、   |    |
|            | 手動でその業務を割り当てることができま   |    |
|            |                       |    |
|            | 9 •                   |    |

## 基本情報作成:必要人数マスタ①

#### 「必要人数マスタ」では、時間帯ごとの必要人数を曜日ごとに登録します。 各時間帯には、全体だけでなく業務ごと、業務+スキルごとの人数も登録できます。

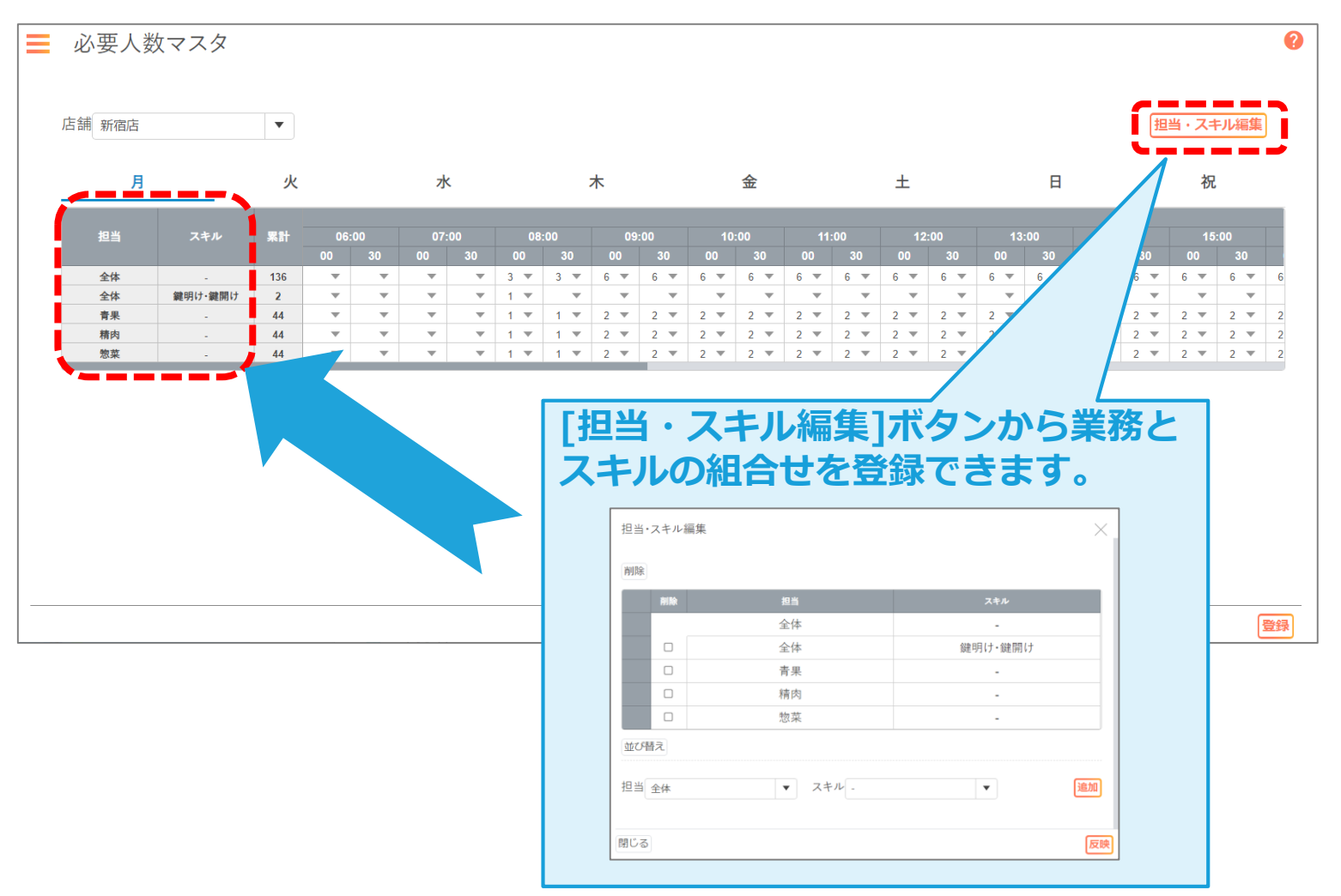

## 基本情報作成:必要人数マスタ②

設定は月~日・祝の曜日ごとです。

ここではその店舗で最も標準的なパターンで登録しておきましょう。

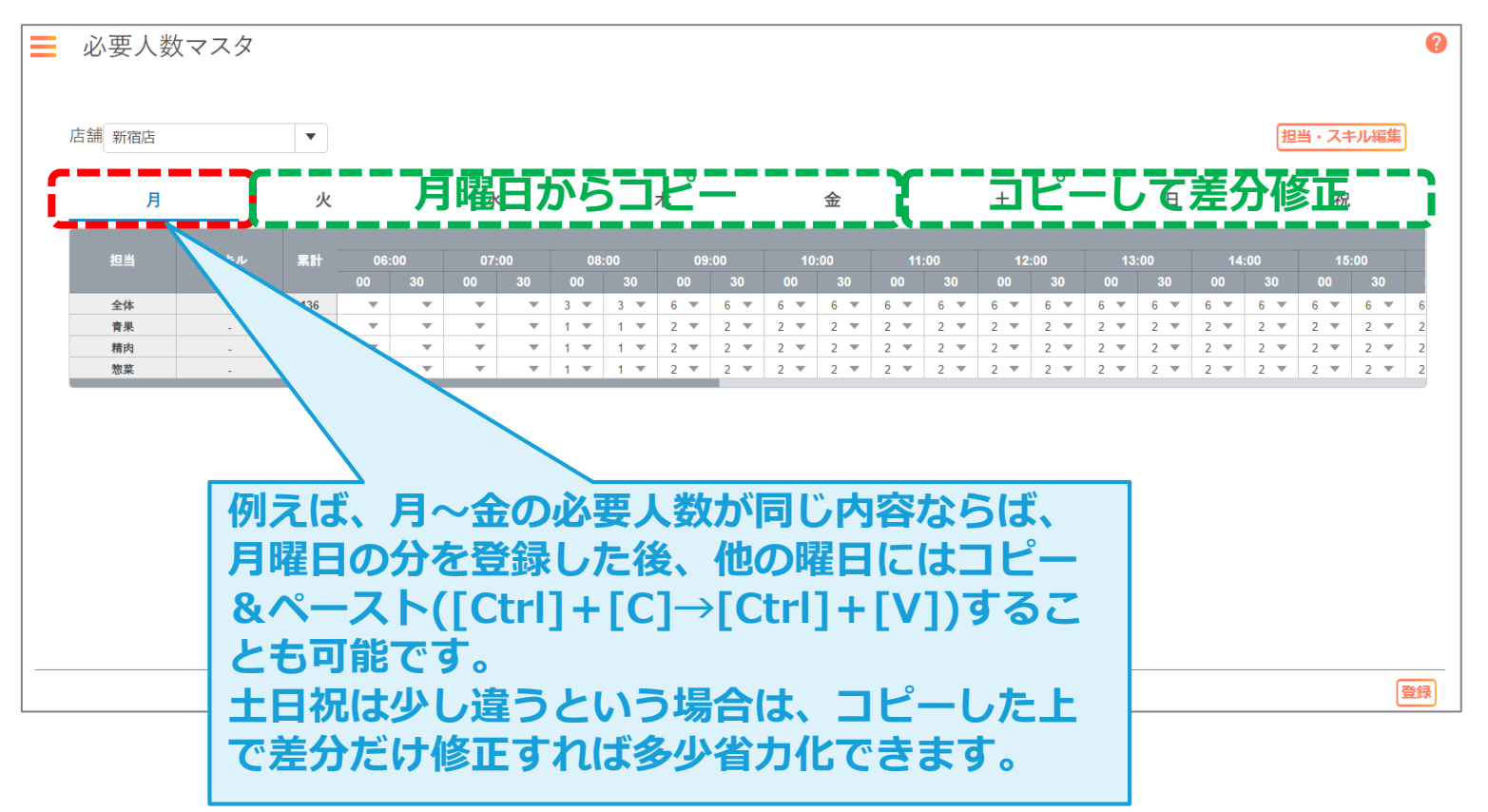

## 「特定日」では、ある日付のシフトについて、通常の勤務時間、通常の必要人数と異なる条件にしたい場合に登録します。

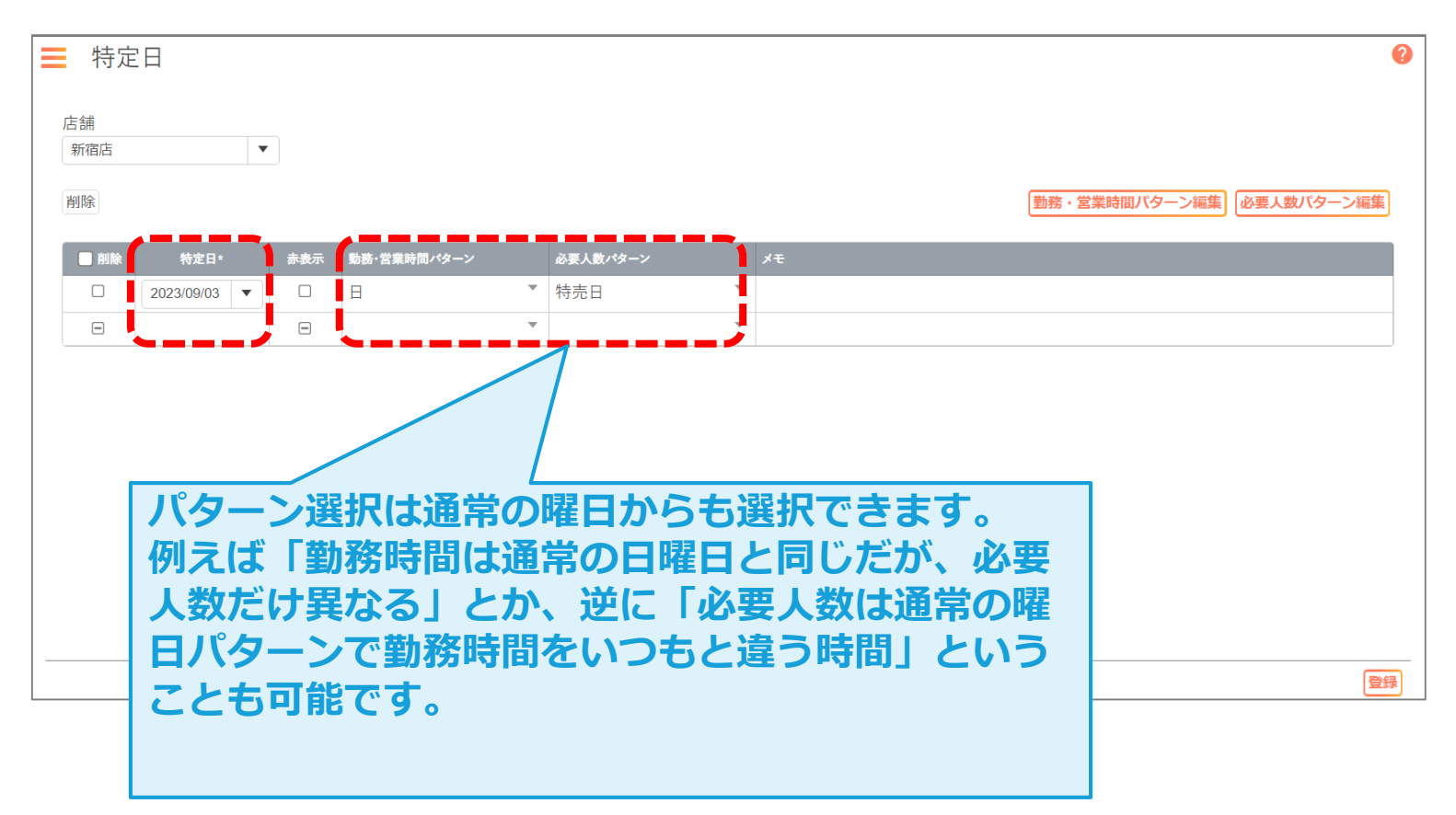

## 基本情報作成:ルール

## 「ルール」では、休憩時間の設定や連勤/連休の日数上限について、その店舗のスタッフ全体に共通する細かな勤務条件がまとめられています。

| = ルール                            |                                                                                           |             |      | (    | <b>&gt;</b> |
|----------------------------------|-------------------------------------------------------------------------------------------|-------------|------|------|-------------|
| 店舗                               |                                                                                           |             |      |      |             |
| 新宿店                              |                                                                                           |             |      |      |             |
| 化和中国中山小小一                        |                                                                                           |             |      |      |             |
| 1本 忠 守 同 割 り 当 て<br>休憩時間を考慮してシフト | 表を作成するか設定します。                                                                             |             |      |      |             |
| 編集削除                             | 設定內容                                                                                      | 条件の強さ       | 適用対象 | 有効区分 |             |
| 編集                               | 休憩時間を考慮してシフト表を作成する                                                                        | _           | _    | 有効 🔻 |             |
| 休憩時間                             |                                                                                           |             |      |      |             |
| 労働時間に対する休憩時間                     | 周を設定します。                                                                                  |             |      | 1    |             |
| 削除                               |                                                                                           |             |      |      |             |
| 編集削除                             | 設定内容                                                                                      | 条件の強さ       | 適用対象 | 有効区分 |             |
| 編集                               | 労働時間が5時間45分を超え、7時間45分以下の場合、45分の休憩を与える。(5時間45分以下は休憩なし<br>休憩時間を勤務開始1時間0分後〜勤務終了1時間0分前に割り当てる。 | ) —         | 全従業員 | 有効 🔻 |             |
| 編集                               | 労働時間が7時間45分を超える場合、60分の休憩を与える。<br>休憩時間を勤務開始1時間0分後〜勤務終了1時間0分前に割り当てる。                        | _           | 全従業員 | 有効 🔻 |             |
|                                  |                                                                                           |             |      |      |             |
| 連続勤務                             |                                                                                           |             |      |      |             |
| 連続勤務の最大日数を設知                     | 定します。                                                                                     |             |      |      |             |
| 編集削除                             | 設定内容                                                                                      |             | 適用対象 | 有効区分 |             |
| 追加                               |                                                                                           |             |      |      |             |
|                                  |                                                                                           | 例:休憩時       | 間    |      |             |
|                                  |                                                                                           | 自動作成で       | 勤務問  | はから  | どのくらいの時     |
|                                  |                                                                                           |             |      |      |             |
|                                  |                                                                                           | 间から怀惑       | を割り  |      | いいのかとか、     |
|                                  |                                                                                           | 休憩時間の       | 長さな  | 227  | 設定します。      |
|                                  |                                                                                           | Lines and a |      |      |             |

## シフト表作成の流れ

毎回のシフト表作成の流れは以下のようになります。

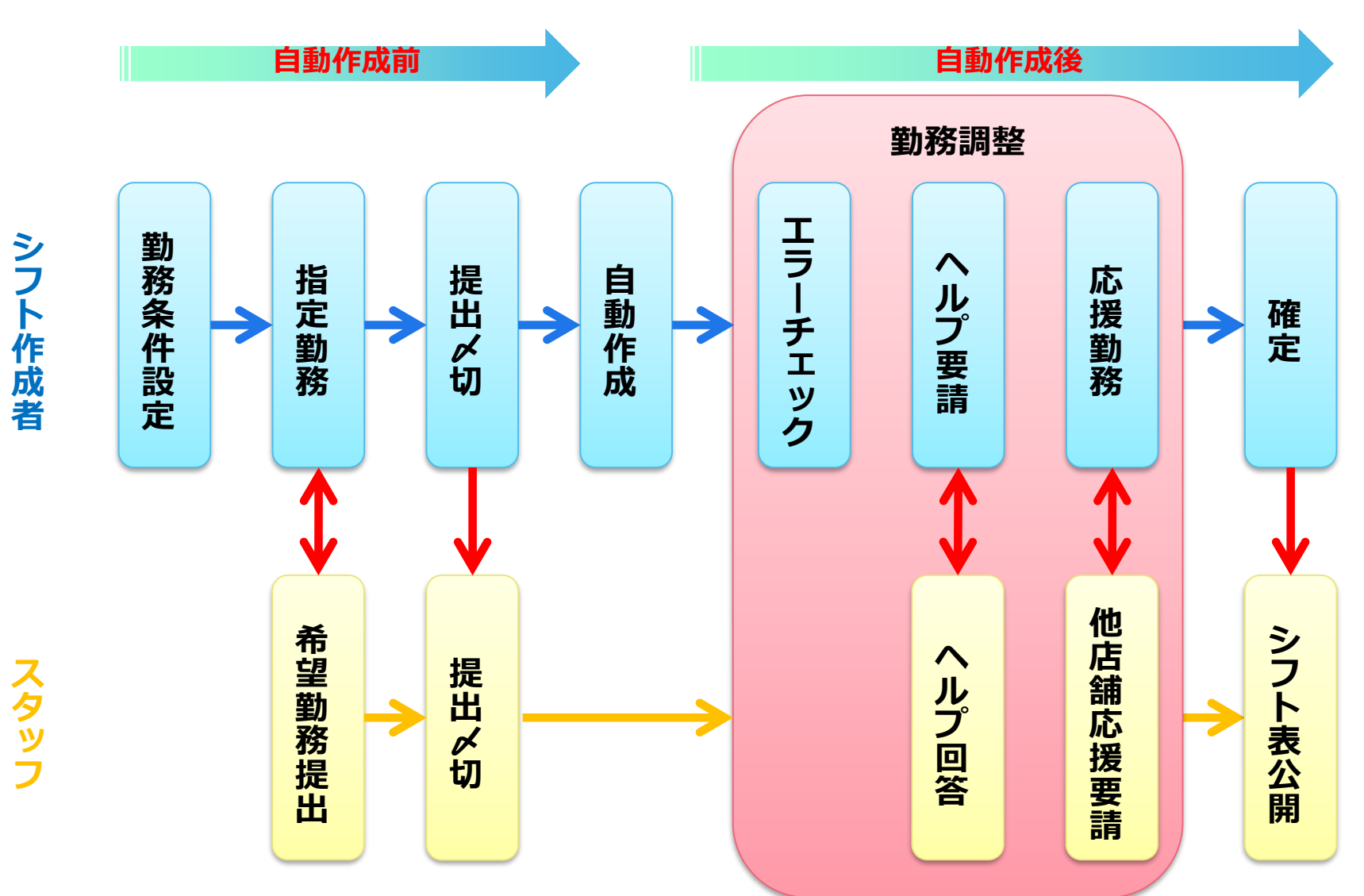

## <u>自動作成前①シフト表:スタッフ勤務条件</u>

#### 「シフト表」では、各スタッフの労働時間や労働日数などの条件を設定します。 毎回変更する必要がある場合は必ず見直してください。

| 新宿店 ▼ く 2023/9/16(土 | ) - 2023/9/30(土)              |                  |                   |           |           |
|---------------------|-------------------------------|------------------|-------------------|-----------|-----------|
|                     | <b>三</b> 9/17 日 <sup>23</sup> |                  |                   |           |           |
| ◎表示順 🔽 ↓↑ → +       |                               |                  |                   |           |           |
| ▲山田太郎<br>(考提出)      | ◎ 山田 太郎 帚 新                   | 宿店 İ 2023/9/16(土 | :) - 2023/9/30(土) |           | ×         |
|                     | 勤務集計                          |                  |                   | 100 88    | 40 m      |
| (未提出)               | 勤務集計項目                        | 第1週              | <b>第2週</b>        | 週间<br>第3週 | 期间<br>1期間 |
|                     | 労働時間(時分)                      | 48:00            | 00:00             | 00:00     | 00:00     |
|                     | 労働日数(日)                       | 4                | 0                 | 0         | 0         |
|                     | 休日日数(日)                       | 1                | 0                 | 0         | 0         |
|                     | 勤務条件                          |                  |                   |           | ì         |
|                     |                               |                  | 1週間あたり            |           | 1期間あたり    |
|                     | 勤務条件項目                        | 下限値              | 上限値               | 下限值       | 上限值       |
|                     | 労働時間(時分)                      | 40:00            | 40:00             |           | 88:00     |
|                     | 労働日数(日)                       |                  | 5                 |           | 11        |
|                     | 休日日数(日)                       | 2                |                   | 4         |           |
|                     | 閉じる                           |                  |                   |           | 登録        |

## 自動作成前②シフト表:指定勤務

#### シフト作成者により予め指定する勤務がある場合は「指定勤務」で登録します。 登録した勤務はスタッフのスマホ画面でも表示されます。

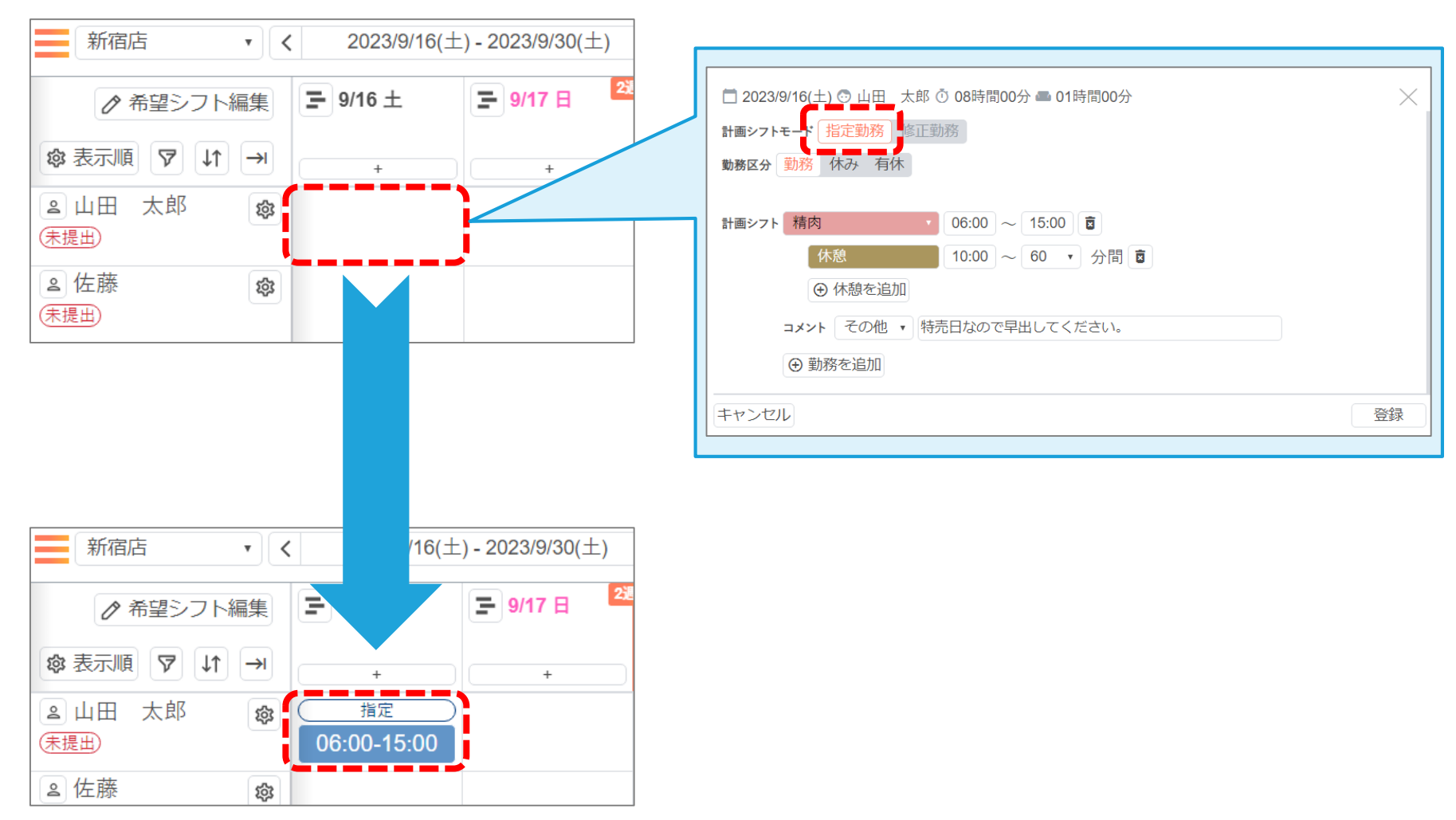

## 自動作成前③シフト表:希望勤務提出確認

#### スタッフからの希望勤務が提出されると、スタッフ名にある「未提出」の表示が消えます。 スタッフの希望勤務には、コメントが記載されている場合もあります。

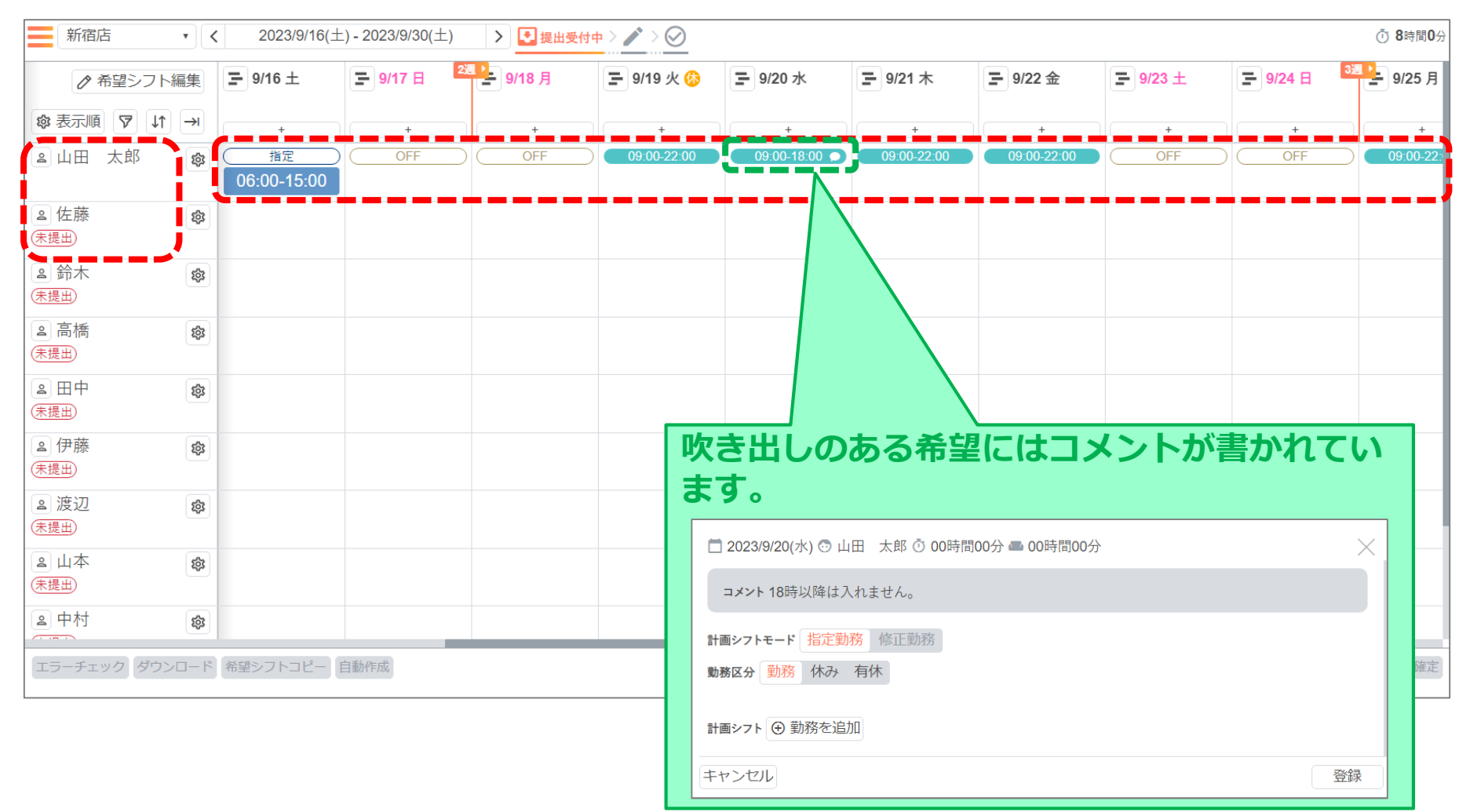

#### スタッフからの希望勤務を締め切る場合は、[提出〆切]ボタンをクリックします。

| 新宿店 • •                                                                                                    | (2023/9/16(土    | ) - 2023/9/30(土)              | > 🛃 提出受付中 | ■ > 🎤 > 🧭         |               |             |             |               |                 | ⑦ 8時間0分     |
|----------------------------------------------------------------------------------------------------|-----------------|-------------------------------|-----------|-------------------|---------------|-------------|-------------|---------------|-----------------|-------------|
| ♪ 希望シフト編集                                                                                                    | <b>⊒</b> 9/16 ± | <b>三</b> 9/17 日 <sup>22</sup> | - 9/18 月  | <b>王</b> 9/19 火 🚯 | ┣ 9/20 水      | ₽ 9/21 木    | ₽ 9/22 金    | <b>9/23</b> ± | <b>子</b> 9/24 日 | 3週 🚽 9/25 月 |
| ◎表示順 🔊 ↓↑ →                                                                                                    | +               | +                             | +         | +                 | +             | +           | +           | +             | +               | +           |
| 2山田太郎 🕸                                                                                                    | 指定              | OFF                           | OFF       | 09:00-22:00       | 09:00-18:00 🗩 | 09:00-22:00 | 09:00-22:00 | OFF           | OFF             | 09:00-22:   |
| ≥ 佐藤 ৢ                                                                                                    | 00.00-15.00     |                               |           |                   |               |             |             |               |                 |             |
| 未提出                                                                                                    |                 |                               |           |                   |               |             |             |               |                 |             |
| <ul> <li>▲ 鈴木</li> <li>◆</li> <li>◆<!--</td--><td></td><td></td><td></td><td></td><td></td><td></td><td></td><td></td><td></td><td></td></li></ul> |                 |                               |           |                   |               |             |             |               |                 |             |
| <ul> <li>≧ 高橋</li> <li>☞     <li>☞     <li>★提出     </li> </li></li></ul>                                                                                                    |                 |                               |           |                   |               |             |             |               |                 |             |
| <ul> <li>▲田中</li> <li>◆</li> <li>◆</li> <li>◆</li> <li>◆</li> </ul>                                                                                                    |                 |                               |           |                   |               |             |             |               |                 |             |
| ♀ 伊藤 <b>珍</b>                                                                                                    |                 |                               |           |                   |               |             |             |               |                 |             |
|                                                                                                    |                 |                               |           | [提出               | 〆切]ボ          | タンをク        | リック         |               |                 |             |
| ま 加久 に (未提出)                                                                                                    |                 |                               |           | する。               | とそのま          | ま自動作        | 成に移         |               |                 |             |
| <ul> <li>▲山本</li> <li>☆</li> </ul>                                                                                                    |                 |                               |           | 行しま               | ます。           |             |             |               |                 |             |
|                                                                                                    |                 |                               |           |                   |               |             |             |               |                 |             |
|                                                                                                    |                 |                               |           |                   |               |             |             |               | <>              |             |
| エラーチェック ダウンロード                                                                                                    | 希望シフトコピー        | 自動作成                          |           |                   | リセット          |             |             |               | 提出〆切            | ノフト変更 確定    |

※このイメージでは説明用のため「未提出」のスタッフが残っていますが、この状態でも〆切は可能です。

## 自動作成②シフト表:自動作成実行-1

#### 「提出〆切の確認」が表示されたら、[シフトの自動作成]か[希望シフトをコピー]の何 れかを選択して実行します。

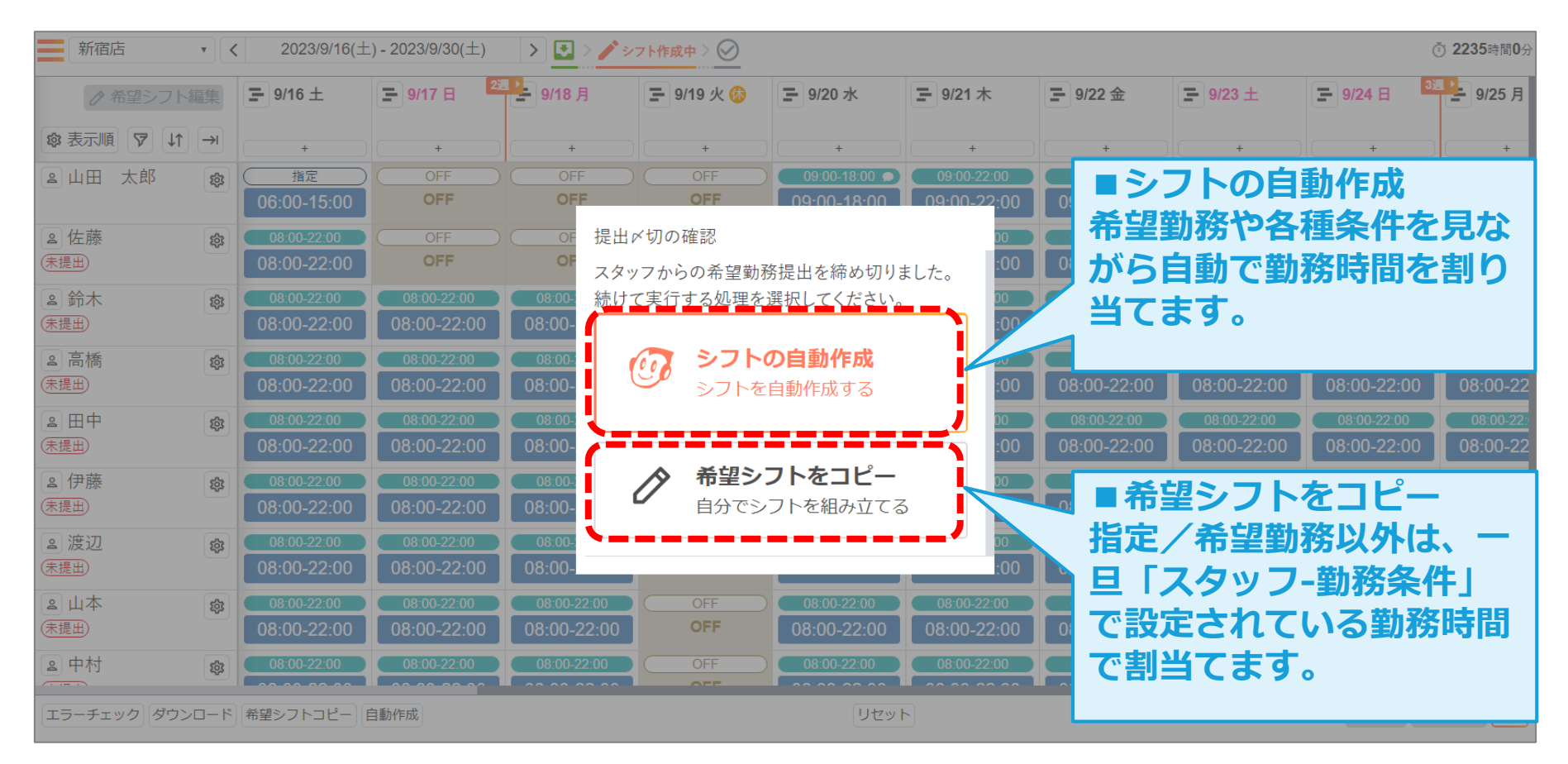

#### ※この例では[シフトの自動作成]で実行した場合を想定して進めます。

## 自動作成③シフト表:自動作成実行-2

#### 事前のエラーチェックで検知した場合はメッセージされますが、問題のない内容であれば そのまま[自動作成を実行]ボタンで進めることもできます。

| 新宿店        | <b>5</b> • | <b>く</b> 2023/9/16(土 | 上) - 2023/9/30(土)             | > 🖸 > 🥕 >    | フト作成中 > ⊘         |               |             |             |               | (                             | ⑦ 2406時間0分 |
|------------|------------|----------------------|-------------------------------|--------------|-------------------|---------------|-------------|-------------|---------------|-------------------------------|------------|
| ⊘ 肴        | 記シフト編集     | <b>₽</b> 9/16 ±      | <b>三</b> 9/17 日 <sup>28</sup> | 9/18月        | <b>王</b> 9/19 火 🚯 | ┣ 9/20 水      | ₽ 9/21 木    | ₽ 9/22 金    | <b>9/23</b> ± | <b>王</b> 9/24 日 <sup>33</sup> | 皇 9/25 月   |
| ◎ 表示順      | ছ ↓↑ →     | +                    | +                             | +            | +                 | +             | +           | +           | +             | +                             | +          |
| ≥ 山田       | 太郎 💩       | 指定                   | OFF                           | OFF          | OFF               | 09:00-18:00 🗩 | 09:00-22:00 | 09:00-22:00 | OFF           | OFF                           | 09:00-22:  |
|            |            | 06:00-15:00          | OFF                           | OFF          | OFF               | 09:00-18:00   | 09:00-22:00 | 09:00-22:00 | OFF           | OFF                           | 09:00-22   |
| ≥佐藤        | 錢          | 08:00-22:00          | OFF                           | OFF          | OFF               | 08:00-22:00   | 08:00-22:00 | 08:00-22:00 | OFF           | OFF                           | 06:00-22:  |
| 未提出        |            | 08:00-22:00          | OFF                           | OFF          | OFF               | 08:00-22:00   | 08:00-22:00 | 08:00-22:00 | OFF           | OFF                           | 06:00-22   |
| 🖻 鈴木       | <b>\$</b>  | 08:00-22:00          | 08:00-22:00                   | 08:00-22:00  | OFF               | 08:00-22:00   | 08:00-22:00 | 08:00-22:00 | 08:00-22:00   | 08:00-22:00                   | 08:00-22:  |
| 未提出        |            | 08:00-22:00          | 08:00-22:00                   | 08:00-22:00  | OFF               | 08:00-22:00   | 08:00-22:00 | 08:00-22:00 | 08:00-22:00   | 08:00-22:00                   | 08:00-22   |
| ≥ 高橋       | <b>1</b>   | 08:00-22:00          | 08:00-22:00                   | 08:00-22:00  | OFF               | 08:00-22:00   | 08:00-22:00 | 08:00-22:00 | 08:00-22:00   | 08:00-22:00                   | 08:00-22:  |
| 未提出        |            | 08:00-22:00          | 08:00-22:00                   | 08:00-22:00  | OFF               | 08:00-22:00   | 08:00-22:00 | 08:00-22:00 | 08:00-22:00   | 08:00-22:00                   | 08:00-22   |
| ◎用由        | ~          | 08:00-22:00          | 08:00-22:00                   | 08:00-22:00  | OFF               | 08.00-55.00   | 08:00-22:00 | 08:00-22:00 | 08:00-22:00   | 08:00-22:00                   | 08:00-22:  |
| 自動作成       | 前エラーチェック   | エラーがあります。            | 以下の制約エラーがあり                   | ります。(自動作成の実行 | うは可能です)           |               |             |             | 再             | チェック 自動作                      | 成を実行 🔀     |
| Т <b>с</b> |            |                      |                               |              |                   |               |             |             |               | (                             |            |
| 山田太郎       | 8 Q        | 週分                   | 资働時間(以下)                      |              |                   |               |             |             |               |                               |            |
| Į.         |            | 週史                   | が働時間を40時間00                   | 分以下にしてください   | ♪₀(09月11日~09月     | 17日) 🔍        |             |             |               |                               |            |
|            |            |                      |                               |              |                   |               |             |             |               |                               |            |
|            |            |                      |                               |              |                   |               |             |             |               |                               |            |
|            |            |                      |                               |              | 予めわ               | かってい          | ス内容で        | あわ          |               |                               |            |
|            |            |                      |                               |              |                   |               |             |             |               |                               |            |
| エラーチェッ     | ック ダウンロート  | 「希望シフトコピー」           | 自動作成                          |              | して、その             | のまま美          | けしても        | 问題 🔤        |               | 提出〆切シン                        | 7ト変更確定     |
|            |            |                      |                               |              | ありま               | けん。           |             |             |               |                               |            |
|            |            |                      |                               |              |                   |               |             |             |               |                               |            |

### 自動作成が完了しました。

#### 割り当てが適切か、確認と勤務調整を行います。

| 新宿店     | • <      | 2023/9/16(±     | ) - 2023/9/30(土)              | > 💽 > 🧪 🐖   | フト作成中 🗦 🕑    |             |             |             |               | (                             | <b>〕 875</b> 時間 <b>45</b> 分 |
|---------|----------|-----------------|-------------------------------|-------------|--------------|-------------|-------------|-------------|---------------|-------------------------------|-----------------------------|
|         | レフト編集    | <b>Ξ</b> 9/16 ± | <b>三</b> 9/17 日 <sup>23</sup> | 9/18 月      | \Xi 9/19 火 🚯 | ₩ 9/20 水    | ₽ 9/21 木    | ₽ 9/22 金    | <b>9/23</b> ± | <b>王</b> 9/24 日 <sup>33</sup> | - 9/25 月                    |
| ◎表示順 🔊  | ↓↑ →     | +               | +                             | +           | +            | +           | +           | +           | +             | +                             | +                           |
| ◎山田 大郎  |          | 指定              | OFF                           | OFF         | OFF          | 09:00-18:00 | 09.00-22.00 | 09.00-22.00 | OFF           | OFF                           | 09.00-22                    |
|         | \$       | 06:00-15:00     | OFF                           | OFF         | OFF          | 09:00-18:00 | 09:00-22:00 | 09:00-22:00 | OFF           | OFF                           | 09:00-22                    |
| ≥ 佐藤    | <b>1</b> | 08:00-22:00     | OFF                           | OFF         | OFF          | 08:00-22:00 | 08:00-22:00 | 08:00-22:00 | OFF           | OFF                           | 06:00-22:                   |
| 未提出     |          | 09:00-18:00     | OFF                           | OFF         | OFF          | OFF         | OFF         | OFF         | OFF           | OFF                           | OFF                         |
| ≗ 鈴木    | र्द्ध    | 08:00-22:00     | 08:00-22:00                   | 08:00-22:00 | OFF          | 08:00-22:00 | 08:00-22:00 | 08:00-22:00 | 08:00-22:00   | 08:00-22:00                   | 08:00-22:                   |
| 未提出     |          | 12:30-21:00     | OFF                           | 13:00-21:00 | OFF          | 15:00-22:00 | 11:15-18:00 | OFF         | 09:00-18:00   | 12:00-21:00                   | 11:15-18                    |
| ≥ 高橋    | <b>1</b> | 08:00-22:00     | 08:00-22:00                   | 08:00-22:00 | OFF          | 08:00-22:00 | 08:00-22:00 | 08:00-22:00 | 08:00-22:00   | 08:00-22:00                   | 08:00-22:                   |
| 未提出     |          | OFF             | 09:00-18:00                   | 09:00-18:00 | OFF          | OFF         | 08:00-14:45 | 11:45-18:30 | 08:00-15:00   | 08:00-14:45                   | OFF                         |
| ≥田中     | <b>1</b> | 08:00-22:00     | 08:00-22:00                   | 08:00-22:00 | OFF          | 08:00-22:00 | 08:00-22:00 | 08:00-22:00 | 08:00-22:00   | 08:00-22:00                   | 08:00-22:                   |
| (未提出)   |          | OFF             | 12:00-21:00                   | 08:00-15:30 | OFF          | 08:00-17:00 | OFF         | 08:00-14:45 | 12:30-21:00   | 09:00-18:00                   | 08:00-14                    |
| ≥ 伊藤    | र्द्ध    | 08:00-22:00     | 08:00-22:00                   | 08:00-22:00 | OFF          | 08:00-22:00 | 08:00-22:00 | 08:00-22:00 | 08:00-22:00   | 08:00-22:00                   | 08:00-22:                   |
| 未提出     |          | 08:00-16:00     | OFF                           | 13:30-21:00 | OFF          | OFF         | 08:00-16:15 | OFF         | 12:00-21:00   | 14:15-21:00                   | OFF                         |
| ≥ 渡辺    | <b>1</b> | 08:00-22:00     | 08:00-22:00                   | 08:00-22:00 | OFF          | 08:00-22:00 | 08:00-22:00 | 08:00-22:00 | 08:00-22:00   | 08:00-22:00                   | 08:00-22:                   |
| 未提出     |          | 09:00-18:00     | 08:00-16:00                   | OFF         | OFF          | 08:00-16:30 | OFF         | 08:00-17:00 | OFF           | OFF                           | 09:00-18                    |
| ≥ 山本    | <b>1</b> | 08:00-22:00     | 08:00-22:00                   | 08:00-22:00 | OFF          | 08:00-22:00 | 08:00-22:00 | 08:00-22:00 | 08:00-22:00   | 08:00-22:00                   | 08:00-22:                   |
| 未提出     |          | OFF             | 09:00-18:00                   | OFF         | OFF          | 09:00-18:00 | OFF         | OFF         | OFF           | 08:00-17:00                   | OFF                         |
| ▲ 中村    | \$\$     | 08:00-22:00     | 08:00-22:00                   | 08:00-22:00 | OFF          | 08:00-22:00 | 08:00-22:00 | 08:00-22:00 | 08:00-22:00   | 08:00-22:00                   | 08:00-22:                   |
| エラーチェック | ダウンロード   | 希望シフトコピー)       | 自動作成                          |             |              | リセッ         |             |             |               | 提出〆切シン                        | フト変更確定                      |

#### [エラーチェック]ボタンをクリックすると、登録している条件に対して満たせていない箇所が リスト表示されます。

| 新宿店       | • <         | 2023/9/16(土      | ) - 2023/9/30(土)              | > 💽 > 🧨 >   | フト作成中 👌 ⊘        |               |                |             |               | (                             | <b>975</b> 時間 <b>45</b> 分 |
|-----------|-------------|------------------|-------------------------------|-------------|------------------|---------------|----------------|-------------|---------------|-------------------------------|---------------------------|
|           | フト編集        | <b>⊒</b> 9/16 ±  | <b>三</b> 9/17 日 <sup>23</sup> | - 9/18 月    | 🚍 9/19 火 🚯       | ₩ 9/20 水      | ₽ 9/21 木       | ₽ 9/22 金    | <b>9/23</b> ± | <b>三</b> 9/24 日 <sup>33</sup> | - 9/25 月                  |
| ◎表示順 🔊    | ↓↑ →I       | +                | +                             | +           | +                | +             | +              | +           | +             | +                             | +                         |
| ≥ 山田 太郎   | 5           | (指定)             | OFF )                         | OFF )       | OFF              | 09:00-18:00 🗩 | 09:00-22:00    | 09:00-22:00 | ( OFF )       | OFF                           | 09:00-22:                 |
|           |             | 06:00-15:00      | OFF                           | OFF         | OFF              | 09:00-18:00   | 09:00-22:00    | 09:00-22:00 | OFF           | OFF                           | 09:00-22                  |
| ≥ 佐藤      | <b>1</b> 03 | 08:00-22:00      | OFF                           | OFF         | OFF              | 08:00-22:00   | 08:00-22:00    | 08:00-22:00 | OFF           | OFF                           | 06:00-22:                 |
| 未提出       |             | 09:00-18:00      | OFF                           | OFF         | OFF              | OFF           | OFF            | OFF         | OFF           | OFF                           | OFF                       |
| ≥ 鈴木      | र्द्ध       | 08:00-22:00      | 08:00-22:00                   | 08:00-22:00 | OFF              | 08:00-22:00   | 08:00-22:00    | 08:00-22:00 | 08:00-22:00   | 08:00-22:00                   | 08:00-22:                 |
| 未提出       |             | 12:30-21:00      | OFF                           | 13:00-21:00 | OFF              | 15:00-22:00   | 11:15-18:00    | OFF         | 09:00-18:00   | 12:00-21:00                   | 11:15-18                  |
| ≥ 高橋      | 錢           | 08:00-22:00      | 08:00-22:00                   | 08:00-22:00 | OFF              | 08:00-22:00   | 08:00-22:00    | 08:00-22:00 | 08:00-22:00   | 08:00-22:00                   | 08:00-22:                 |
| 未提出       |             | OFF              | 09:00-18:00                   | 09:00-18:00 | OFF              | OFF           | 08:00-14:45    | 11:45-18:30 | 08:00-15:00   | 08:00-14:45                   | OFF                       |
| ◎田由       | ~           | 08:00-22:00      | 08:00-22:00                   | 08:00-22:00 | OFF              | 08:00-22:00   | 08.00-25.00    | 08:00-22:00 | 08:00-22:00   | 08:00-22:00                   | 08:00-22:                 |
| ⊘計画シフト整合性 | ±チェック 〉     | 別約エラーチェック 〉      | エラーがあります。以                    | 下の制約エラーがあり。 | ます。(シフトの確定は      | 可能です)         |                |             |               | 再                             | チェック 🗙                    |
| 氏名        |             | エラー内容            |                               |             |                  |               |                |             |               |                               |                           |
| 山田 太郎 🤇   |             | 1日の労働時間          | (以下)                          |             |                  |               |                |             |               |                               |                           |
|           |             | 09月21日の労         | 6動時間を8時間00分                   | }以下にしてください  | <u>`a</u>        |               |                |             |               |                               |                           |
|           |             | 09月22日の労         | 分動時間を8時間00分                   | →以下にしてください  | °₀ Q             |               |                |             |               |                               |                           |
|           |             | 09月25日の労         | 労働時間を8時間00分                   | }以下にしてください  | ` <sub>0</sub> Q | -тт           | ; <b>千</b> т v | ック1ボム       | いたり           | いっつする                         | スト                        |
|           |             | <b>09月27</b> 日の労 | 労働時間を8時間00分                   | }以下にしてください  | vo Q             | 、╵└┷┘         |                |             |               | //////                        |                           |
|           |             | 09月28日の労         | 労働時間を8時間00分                   | }以下にしてください  | `o Q             | \ リス          | トがせり           | 上がって        | 表示され          | <b>こます。</b>                   |                           |
|           |             | 09月29日の労         | 今動時間を8時間00分                   | 入以下にしてください  |                  |               | MT=            | 今中国华        | コノコン          | ちちりい                          |                           |
| エラーチェックタ  | ·<br>ウンロード  | 希望シフトコピー         | 自動作成                          |             |                  | 10万少          | のエラー           | の虫取動        | レイコー          | ノをクリ                          | ッシー                       |
|           | · · ·)      |                  |                               |             |                  | する            | と、「シ           | フト表し        | の該当師          | 前所をマ・                         | -+                        |
|           |             |                  |                               |             |                  |               |                |             |               |                               |                           |
|           |             |                  |                               |             |                  | ンク            | しまり。           |             |               |                               |                           |
|           |             |                  |                               |             |                  |               |                |             |               |                               |                           |

### 自動作成後②タイムスケジュール:勤務調整

## 例えば、必要人数に不足がある場合は、「タイムスケジュール」画面のバーをスライドさせたり、スタッフのペンアイコンから修正画面を呼び出して修正します。

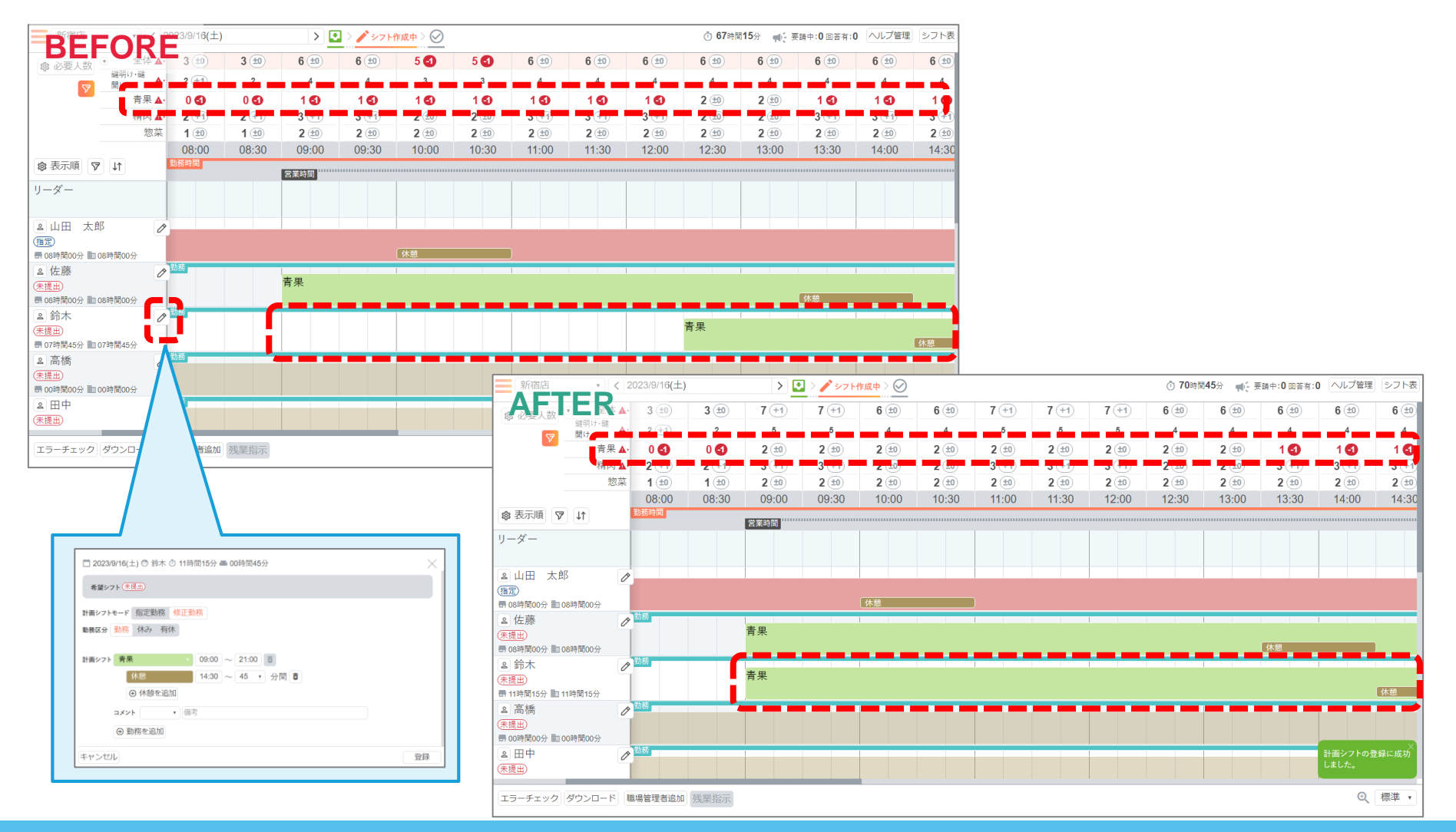

## <u>自動作成後③タイムスケジュール:ヘルプ要請</u>

#### 必要人数が不足している時間帯の調整では、対象の時間帯が非番になっているスタッ フに対し、ヘルプ要請を依頼して調整することも可能です。

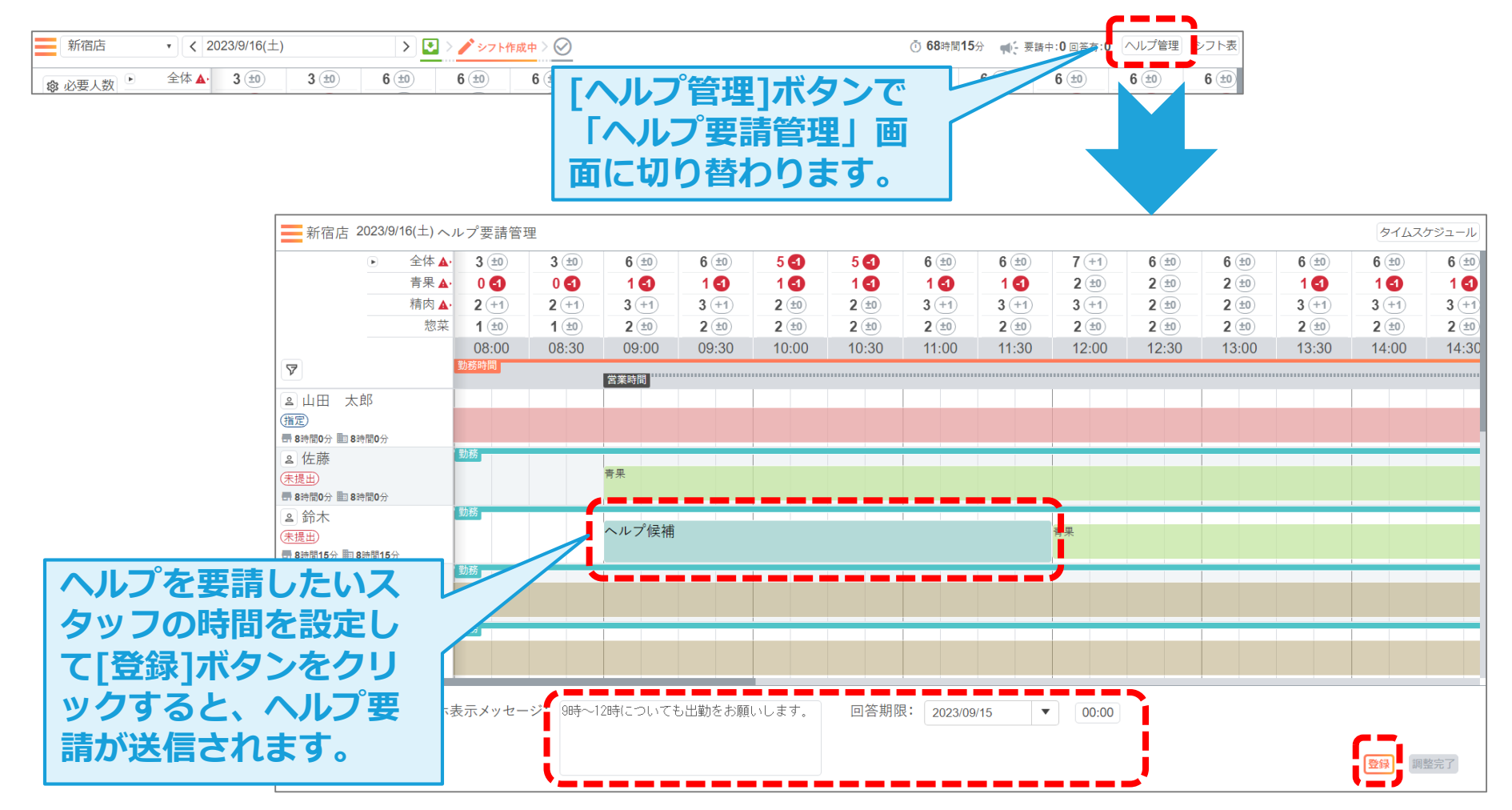

## 自動作成後④タイムスケジュール:応援要請(他→自店舗)

#### 自店舗のスタッフで調整がつかない場合、他店舗のシフト作成者と調整がつけば、その 時間だけ応援に来てもらうことも可能です。

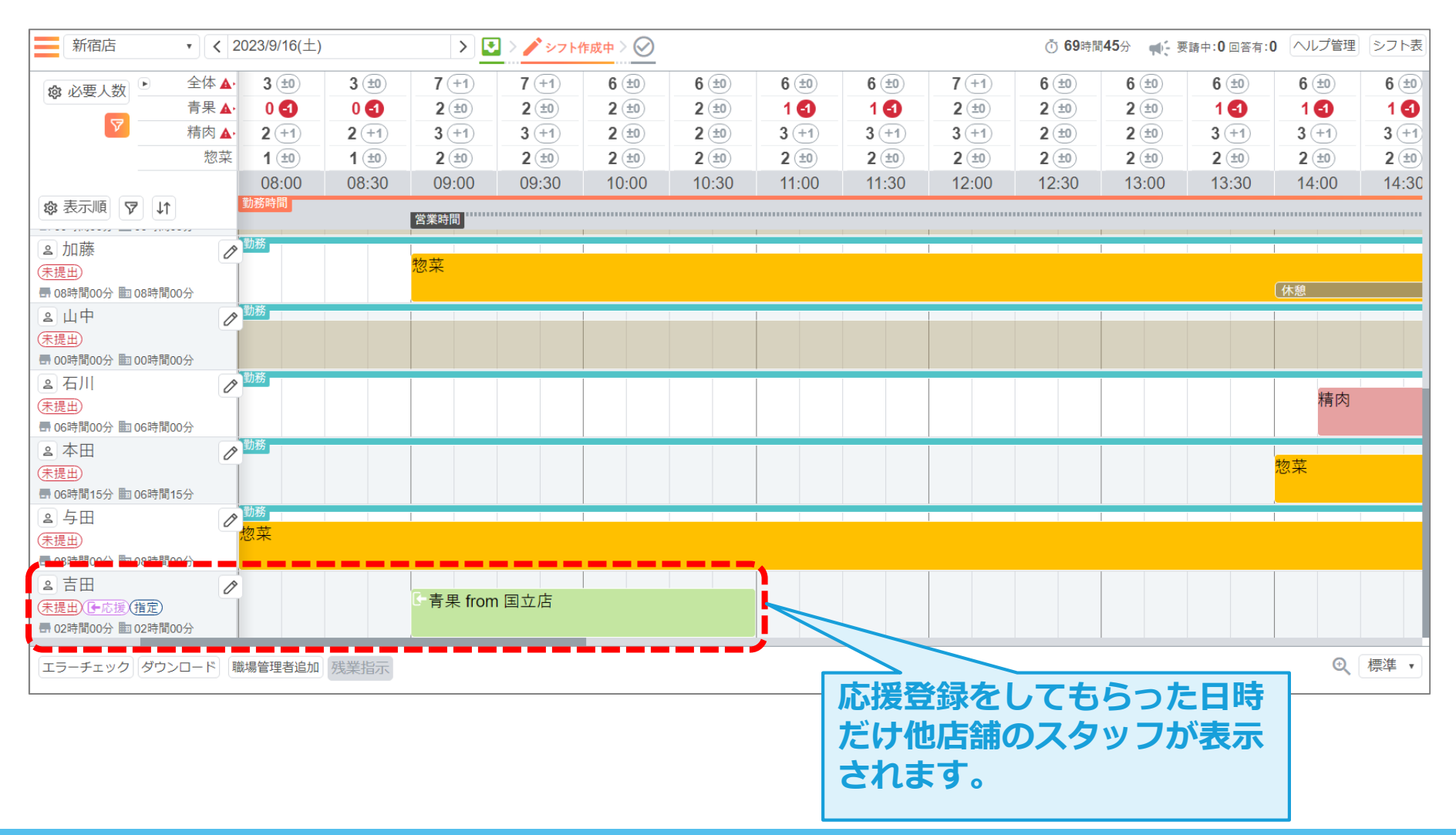

## 自動作成後⑤タイムスケジュール:応援要請(自→他店舗)

#### 逆に他店舗からの応援要請があった場合は、その日時だけ他店舗に割り当てることも 可能です。

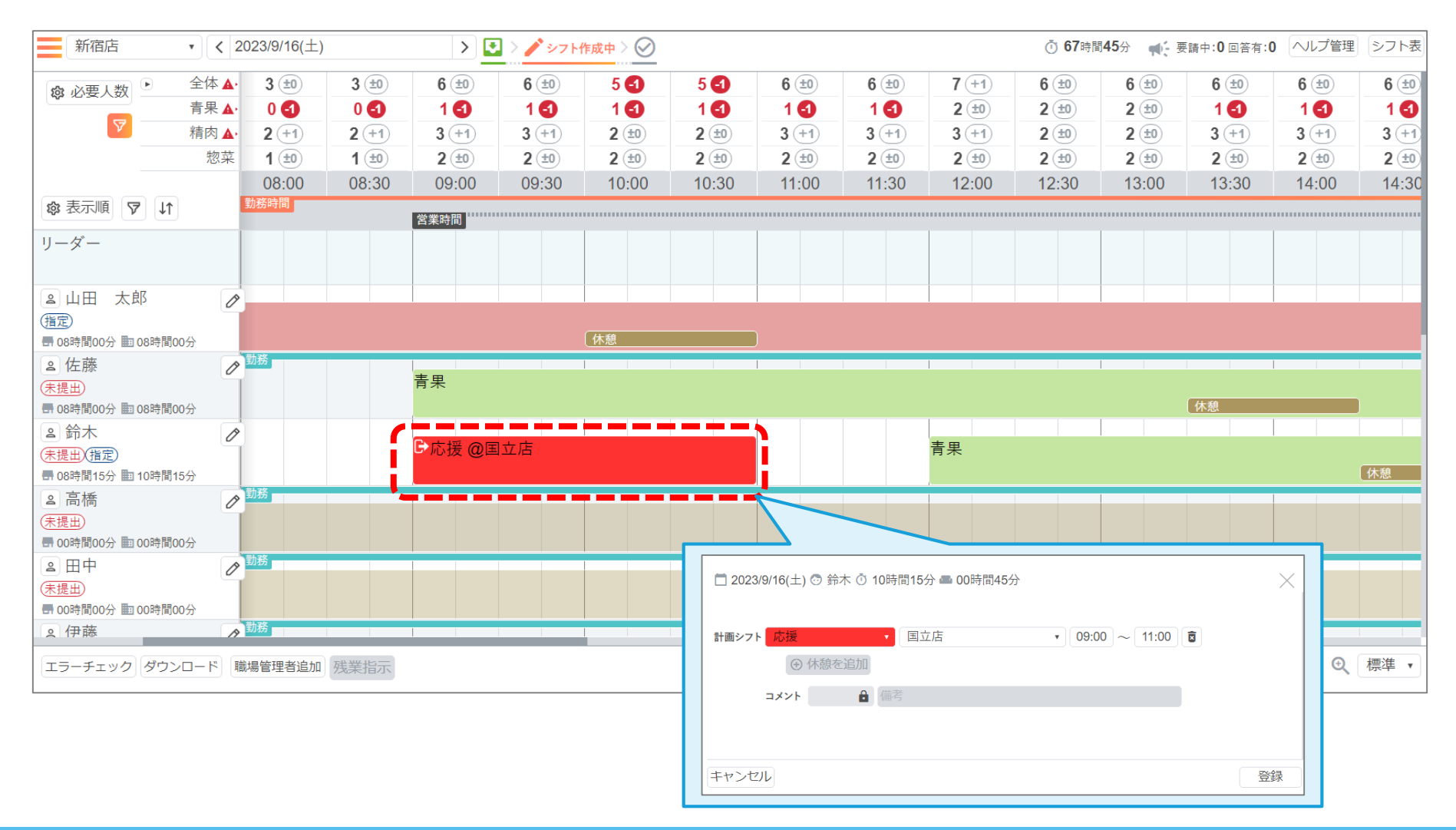

#### 全ての調整が終わったら、[確定]ボタンで確定処理を行います。

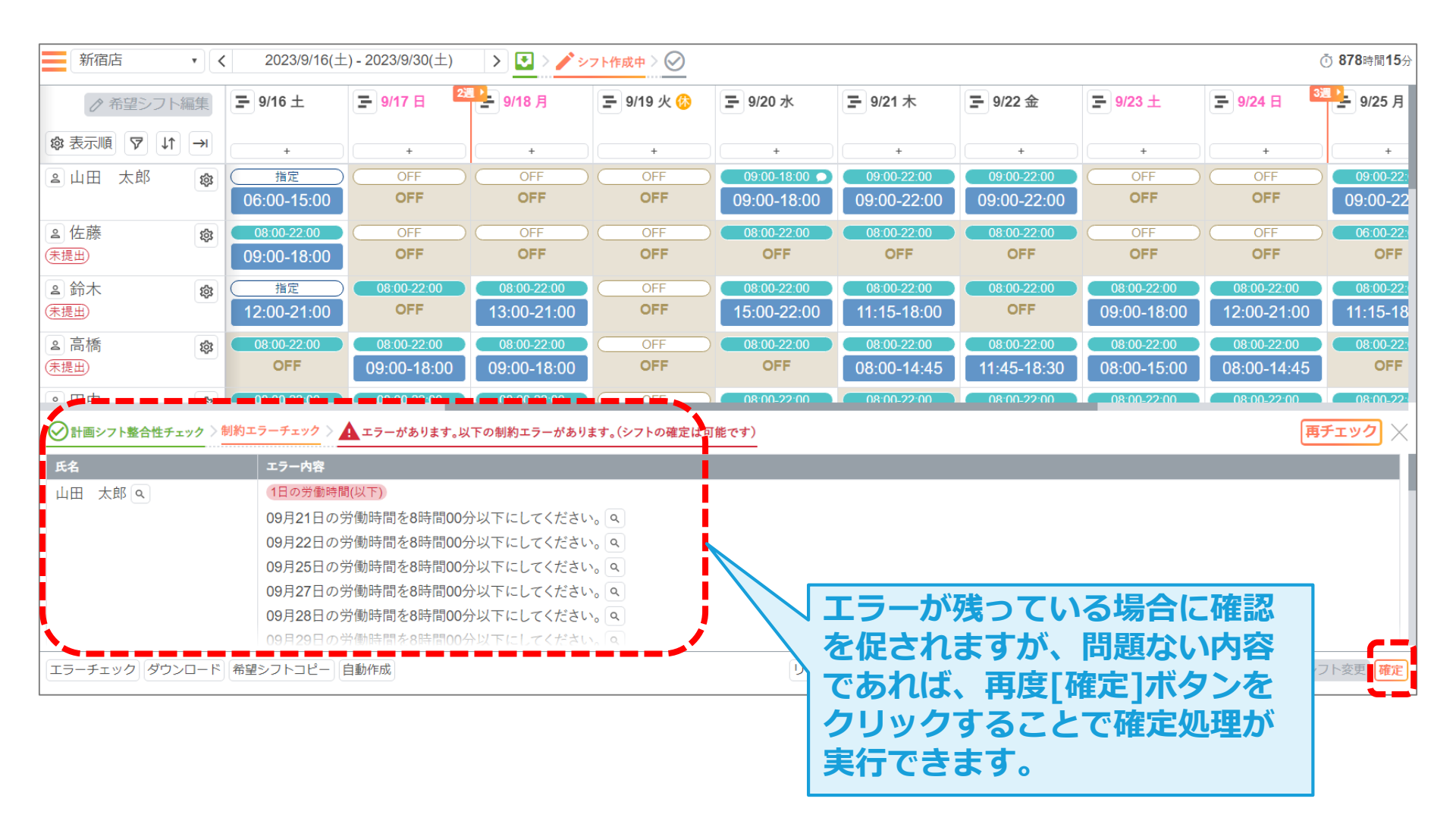

## 自動作成後 (アシフト表:確定-2)

#### 確定処理が完了すると、その期間のシフト表の変更ができない状態になります。 スタッフにはこの内容でシフト表公開となり、シフト表作成は一旦完了になります。

| 新宿店    | <u>۲</u> ۲ | 2023/9/16(±     | ) - 2023/9/30(土)              | > 💽 > 🧪 >   | ፼確定          |              |                        |             |               | Ċ                             | <b>〕 878</b> 時間 <b>15</b> 分 |
|--------|------------|-----------------|-------------------------------|-------------|--------------|--------------|------------------------|-------------|---------------|-------------------------------|-----------------------------|
| ⊘ 希    | 帝望シフト 編集   | <b>⊒</b> 9/16 ± | <b>三</b> 9/17 日 <sup>23</sup> | 9/18 月      | \Xi 9/19 火 🙆 | ┣ 9/20 水     | ₽ 9/21 木               | ₽ 9/22 金    | <b>9/23</b> ± | <b>三</b> 9/24 日 <sup>33</sup> | - 9/25 月                    |
| ☞ 表示順  | ⊽ ↓↑ →     |                 |                               |             |              |              |                        |             |               |                               |                             |
|        |            | Ť               | Ť                             | Ť           | ÷            | Ť            | Ŧ                      | Ť           | Ť             | Ť                             | Ŧ                           |
| ▲山田    | 太郎 🔯       | 指定              | OFF                           | OFF         | OFF          | )09:00-18:00 | 09:00-22:00            | 09:00-22:00 | OFF           | OFF                           | 09:00-22:                   |
|        |            | 06:00-15:00     | OFF                           | OFF         | OFF          | 09:00-18:00  | 09:00-22:00            | 09:00-22:00 | OFF           | OFF                           | 09:00-22                    |
| ≥ 佐藤   | -<br>      | 08:00-22:00     |                               |             |              | 08:00-22:00  | 08:00-22:00            | 08:00-22:00 |               |                               | 06:00-22:                   |
| (未提出)  |            | 09:00-18:00     | OFF                           | OFF         | OFF          | OFF          | OFF                    | OFF         | OFF           | OFF                           | OFF                         |
| 2 鈴木   | 1          | 指定              | 08:00-22:00                   | 08:00-22:00 | OFF          | 08:00-22:00  | 08:00-22:00            | 08:00-22:00 | 08:00-22:00   | 08:00-22:00                   | 08:00-22:                   |
| 未提出    |            | 12:00-21:00     | OFF                           | 13:00-21:00 | OFF          | 15:00-22:00  | 11:15-18:00            | OFF         | 09:00-18:00   | 12:00-21:00                   | 11:15-18                    |
| ≥ 高橋   | 1          | 08:00-22:00     | 08:00-22:00                   | 08:00-22:00 | OFF          | 08:00-22:00  | 08:00-22:00            | 08:00-22:00 | 08:00-22:00   | 08:00-22:00                   | 08:00-22:                   |
| (未提出)  |            | OFF             | 09:00-18:00                   | 09:00-18:00 | OFF          | OFF          | 08:00-14:45            | 11:45-18:30 | 08:00-15:00   | 08:00-14:45                   | OFF                         |
| ≗ 田中   | 1          | 08:00-22:00     | 08:00-22:00                   | 08:00-22:00 | OFF          | 08:00-22:00  | 08:00-22:00            | 08:00-22:00 | 08:00-22:00   | 08:00-22:00                   | 08:00-22:                   |
| (未提出)  |            | OFF             | 12:00-21:00                   | 08:00-15:30 | OFF          | 08:00-17:00  | OFF                    | 08:00-14:45 | 12:30-21:00   | 09:00-18:00                   | 08:00-14                    |
| ≥ 伊藤   | 1          | 08:00-22:00     | 08:00-22:00                   | 08:00-22:00 | OFF          | 08:00-22:00  | 08:00-22:00            | 08:00-22:00 | 08:00-22:00   | 08:00-22:00                   | 08:00-22:                   |
| (未提出)  |            | 08:00-16:00     | OFF                           | 13:30-21:00 | OFF          | OFF          | 08:00-16:15            | OFF         | 12:00-21:00   | 14:15-21:00                   | OFF                         |
| ≥ 渡辺   | 1          | 08:00-22:00     | 08:00-22:00                   | 08:00-22:00 | OFF          | 08:00-22:00  | 08:00-22:00            | 08:00-22:00 | 08:00-22:00   | 08:00-22:00                   | 08:00-22:                   |
| (未提出)  |            | 09:00-18:00     | 08:00-16:00                   | OFF         | OFF          | 08:00-16:30  | OFF                    | 08:00-17:00 | OFF           | OFF                           | 09:00-18                    |
| ≥ 山本   | (j)        | 08:00-22:00     | 08:00-22:00                   | 08:00-22:00 |              | 08:00-22:00  | 08:00-22:00            | 08:00-22:00 | 08:00-22:00   | 08:00-22:00                   | 08:00-22:                   |
| (未提出)  |            | OFF             | 09:00-18:00                   | OFF         | OFF          | 09:00-18:00  | OFF                    | OFF         | OFF           | 08:00-17:00                   | OFF                         |
| ▲中村    | 尊          | 08:00-22:00     | 08:00-22:00                   | 08:00-22:00 | OFF          | 08:00-22:00  | 08:00-22:00            | 08:00-22:00 | 08:00-22:00   | 08:00-22:00                   | 08:00-22:                   |
| エラーチェッ | ックダウンロード   | 希望シフトコピー        | 自動作成                          |             |              |              | ++1. 32 <i>6</i> - min |             |               | 提出が打つた                        | フト変更                        |
|        |            |                 |                               |             | _ もし         | 唯定後に         | 勤務変更                   | か生じた        |               |                               |                             |
|        |            |                 |                               |             |              |              |                        |             |               |                               |                             |
|        |            |                 |                               |             | 场合           | は、 ン」        | / ト変史                  | ホタンC        |               |                               |                             |
|        |            |                 |                               |             | 万字中の         | 上能を知         | 除てまま                   | オ           |               |                               |                             |
|        |            |                 |                               |             | 11住儿?        | 1入忠で胖        | をして                    | 9 0         |               |                               |                             |
|        |            |                 |                               |             |              |              |                        |             |               |                               |                             |

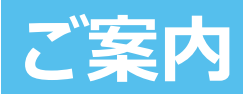

Copyright Railway Information Systems Co.,Ltd. All rights reserved.

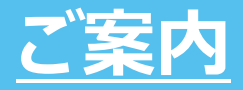

## 「ヘルプセンター」では各設定や操作の手順を詳しく 解説しています。

| ★ニュー<br>企業<br>「フ<br>シフ<br>自動 | 名<br>モ用]株式会社デモ ▼<br>ト表ステータス<br>作成完了 ▼                   | 「お助け、<br>にある「 )<br>リックする | マン」の各画面<br>?」マークをク<br>ると開きます。                                                   |
|------------------------------|---------------------------------------------------------|--------------------------|---------------------------------------------------------------------------------|
| シフト表作成                       |                                                         |                          |                                                                                 |
|                              | 10月21-000 ヘルプセン                                         | ·9-                      | は、「「「「「「「」」」<br>お問い合わせ                                                          |
| 基本情報作成                       | URANDEMIEASE                                            |                          |                                                                                 |
| 店舗 勤務・休暇                     | <b>Q</b> 回答を検索                                          |                          |                                                                                 |
|                              | ヘルプセンター 〉 Time : シフト作<br>Day : シフト作成者向け<br>Day : スタッフ向け | F成者向け<br><b> &gt;</b>    | Time:シフト作成者向け<br>お助けマンTimeにおける、シフト作成者様や企業管理者様が行う各種設定、シフト表作成の手順に関する話<br>明はこちらです。 |
|                              | Day:よくあるご質問                                             | >                        |                                                                                 |
|                              | Time:シフト作成者向け<br>はじめての方<br>基本情報を作成する<br>シフト表を作成する       | ~                        | <b>はじめての方</b><br>【Time】はじめに<br>【Time】ログインをする<br>【Time】シフト表作成の流れ                 |
|                              | 外部連携                                                    |                          | 【Time】 基本情報の作成手順                                                                |

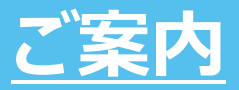

## ご不明点がある場合は、お気軽にお問合せください

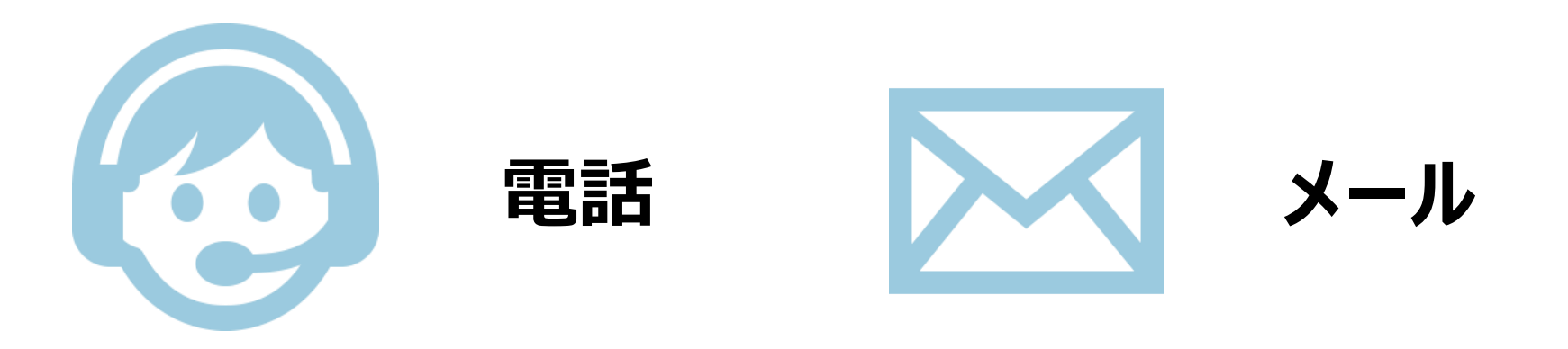

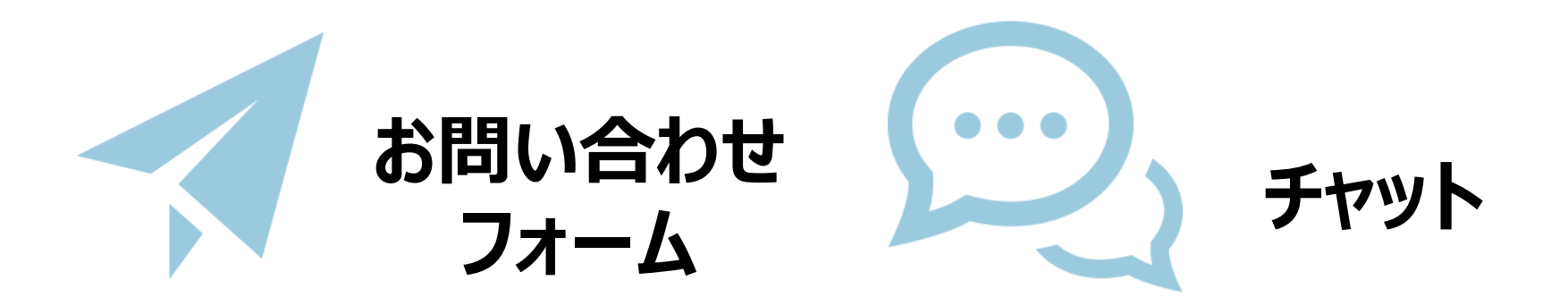

## ご質問だけでなく、ご要望もお受けしております

## <u>ありがとうございました</u>

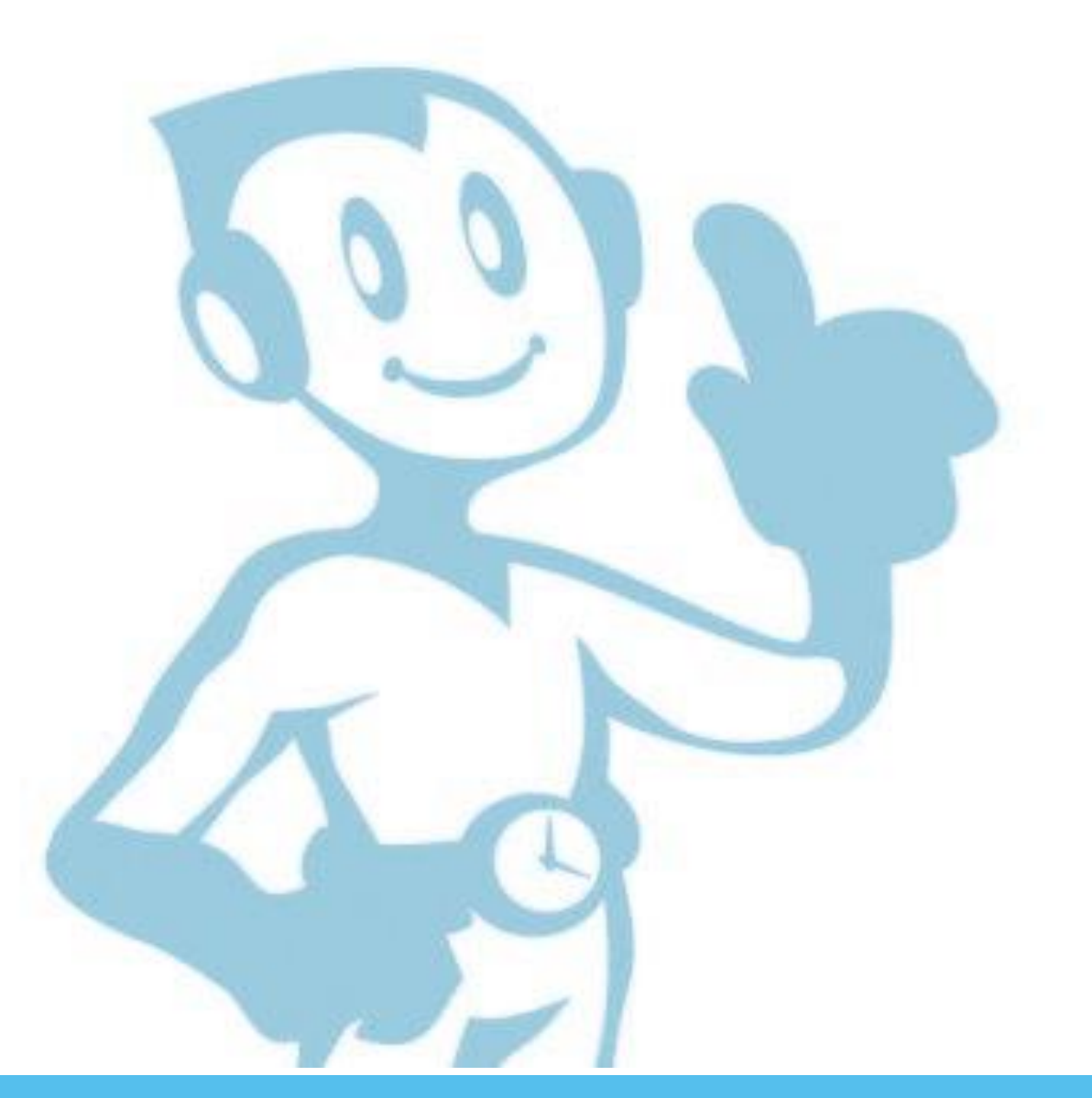